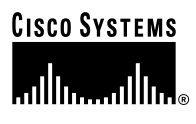

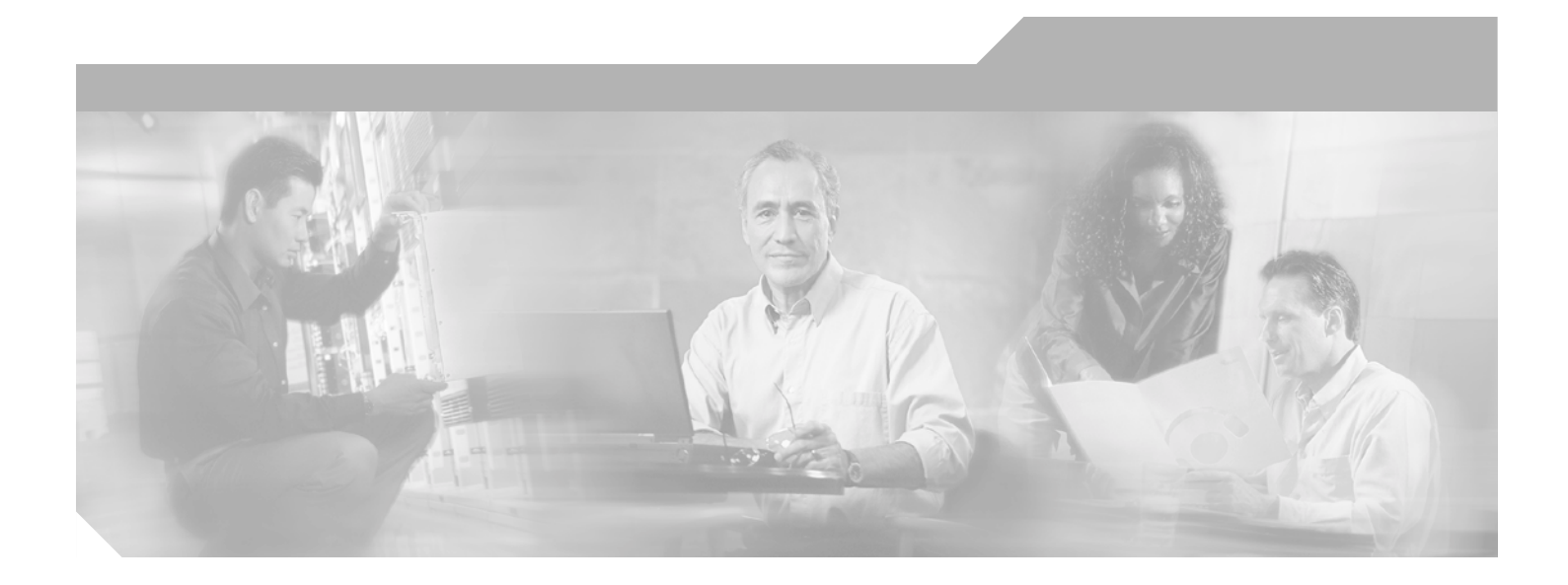

## **VPN 3002 Hardware Client Getting Started**

Release 3.6 August 2002

**Corporate Headquarters** Cisco Systems, Inc. 170 West Tasman Drive San Jose, CA 95134-1706 USA http://www.cisco.com Tel: 408 526-4000 800 553-NETS (6387) Fax: 408 526-4100

Text Part Number: OL-2854-01

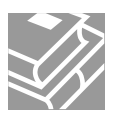

THE SPECIFICATIONS AND INFORMATION REGARDING THE PRODUCTS IN THIS MANUAL ARE SUBJECT TO CHANGE WITHOUT NOTICE. ALL STATEMENTS, INFORMATION, AND RECOMMENDATIONS IN THIS MANUAL ARE BELIEVED TO BE ACCURATE BUT ARE PRESENTED WITHOUT WARRANTY OF ANY KIND, EXPRESS OR IMPLIED. USERS MUST TAKE FULL RESPONSIBILITY FOR THEIR APPLICATION OF ANY PRODUCTS.

THE SOFTWARE LICENSE AND LIMITED WARRANTY FOR THE ACCOMPANYING PRODUCT ARE SET FORTH IN THE INFORMATION PACKET THAT SHIPPED WITH THE PRODUCT AND ARE INCORPORATED HEREIN BY THIS REFERENCE. IF YOU ARE UNABLE TO LOCATE THE SOFTWARE LICENSE OR LIMITED WARRANTY, CONTACT YOUR CISCO REPRESENTATIVE FOR A COPY.

The Cisco implementation of TCP header compression is an adaptation of a program developed by the University of California, Berkeley (UCB) as part of UCB's public domain version of the UNIX operating system. All rights reserved. Copyright © 1981, Regents of the University of California.

NOTWITHSTANDING ANY OTHER WARRANTY HEREIN, ALL DOCUMENT FILES AND SOFTWARE OF THESE SUPPLIERS ARE PROVIDED "AS IS" WITH ALL FAULTS. CISCO AND THE ABOVE-NAMED SUPPLIERS DISCLAIM ALL WARRANTIES, EXPRESSED OR IMPLIED, INCLUDING, WITHOUT LIMITATION, THOSE OF MERCHANTABILITY, FITNESS FOR A PARTICULAR PURPOSE AND NONINFRINGEMENT OR ARISING FROM A COURSE OF DEALING, USAGE, OR TRADE PRACTICE.

IN NO EVENT SHALL CISCO OR ITS SUPPLIERS BE LIABLE FOR ANY INDIRECT, SPECIAL, CONSEQUENTIAL, OR INCIDENTAL DAMAGES, INCLUDING, WITHOUT LIMITATION, LOST PROFITS OR LOSS OR DAMAGE TO DATA ARISING OUT OF THE USE OR INABILITY TO USE THIS MANUAL, EVEN IF CISCO OR ITS SUPPLIERS HAVE BEEN ADVISED OF THE POSSIBILITY OF SUCH DAMAGES.

CCIP, the Cisco *Powered* Network mark, the Cisco Systems Verified logo, Cisco Unity, Follow Me Browsing, FormShare, Internet Quotient, iQ Breakthrough, iQ Expertise, iQ FastTrack, the iQ Logo, iQ Net Readiness Scorecard, Networking Academy, ScriptShare, SMARTnet, TransPath, and Voice LAN are trademarks of Cisco Systems, Inc.; Changing the Way We Work, Live, Play, and Learn, Discover All That's Possible, The Fastest Way to Increase Your Internet Quotient, and iQuick Study are service marks of Cisco Systems, Inc.; and Aironet, ASIST, BPX, Catalyst, CCDA, CCDP, CCIE, CCNA, CCNP, Cisco, the Cisco Certified Internetwork Expert logo, Cisco IOS, the Cisco IOS logo, Cisco Press, Cisco Systems, Cisco Systems Capital, the Cisco Systems logo, Empowering the Internet Generation, Enterprise/Solver, EtherChannel, EtherSwitch, Fast Step, GigaStack, IOS, IP/TV, LightStream, MGX, MICA, the Networkers logo, Network Registrar, *Packet*, PIX, Post-Routing, Pre-Routing, RateMUX, Registrar, SlideCast, StrataView Plus, Stratm, SwitchProbe, TeleRouter, and VCO are registered trademarks of Cisco Systems, Inc. and/or its affiliates in the U.S. and certain other countries.

All other trademarks mentioned in this document or Web site are the property of their respective owners. The use of the word partner does not imply a partnership relationship between Cisco and any other company. (0203R)

VPN 3002 Hardware Client Getting Started Copyright © 2002, Cisco Systems, Inc. All rights reserved.

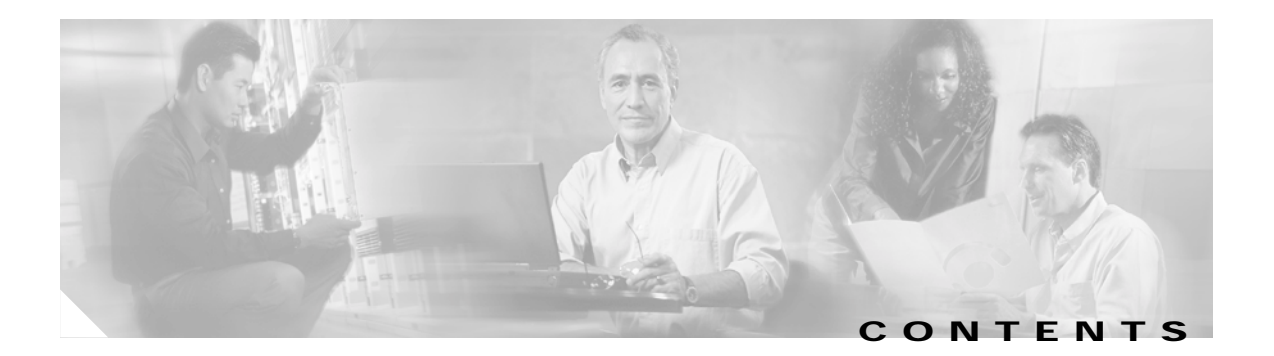

#### Preface ix

|   | Audience ix                                                            |
|---|------------------------------------------------------------------------|
|   | Organization ix                                                        |
|   | Related Documentation x                                                |
|   | VPN 3002 Hardware Client Documentation x                               |
|   | VPN 3000 Series Concentrator Documentation x                           |
|   | VPN Client Documentation xi                                            |
|   | Documentation on VPN Software Distribution CDs xi                      |
|   | Other References xi                                                    |
|   | Conventions xii                                                        |
|   | Data Formats xiii                                                      |
|   | Obtaining Documentation xiv                                            |
|   | World Wide Web xiv                                                     |
|   | Documentation CD-ROM xiv                                               |
|   | Ordering Documentation xiv                                             |
|   | Documentation Feedback xiv                                             |
|   | Obtaining Technical Assistance xv                                      |
|   | Cisco.com xv                                                           |
|   | Technical Assistance Center xv                                         |
|   | Cisco TAC Web Site xvi                                                 |
|   | Cisco TAC Escalation Center xvi                                        |
| 1 | Understanding the VPN 3002 Hardware Client 1-1                         |
|   | VPN 3002 Hardware Client or VPN Client Software? 1-1                   |
|   | Hardware Features 1-1                                                  |
|   | Client Mode and Network Extension Mode 1-2                             |
|   | Online Technical Snapshot Explains PAT and Network Extension Modes 1-2 |
|   | Client Mode (PAT) 1-2                                                  |
|   | Client Mode with Split Tunneling 1-3                                   |
|   | Network Extension Mode 1-3                                             |
|   | Network Extension Mode per Group 1-3                                   |
|   | Network Extension Mode with Split Tunneling 1-3                        |
|   | IPSec 1-4                                                              |
|   | IPSec over TCP 1-4                                                     |

CHAPTER

| IPSec over NAT-T 1-4                               |
|----------------------------------------------------|
| IPSec over UDP 1-5                                 |
| Additional Software Features 1-5                   |
| Interactive Hardware Client Authentication 1-5     |
| Individual User Authentication 1-6                 |
| IPSec Backup Servers 1-7                           |
| H.323 in PAT Mode 1-9                              |
| Notes on H.323 GateKeepers 1-11                    |
| RADIUS with Password Expiry 1-11                   |
| Load Balancing 1-12                                |
| Simple Certificate Enrollment Protocol (SCEP) 1-12 |
| Reset/Restore Monitoring Statistics 1-12           |
| XML Management 1-12                                |
| Reverse Route Injection (RRI) I-12                 |
| AES With Diffie-Heininan Group 5 1-13              |
| Management Interfaces I-13                         |
| VPN Software Features Summary 1-14                 |
| Physical Specifications 1-15                       |
| Installing and Powering Up the VPN 3002 2-1        |
| Preparing to Install 2-1                           |
| Configuring and Managing the VPN 3002 2-1          |
| Browser Requirements 2-1                           |
| JavaScript and Cookies 2-2                         |
| Navigation Toolbar 2-2                             |
| Recommended PC Monitor / Display Settings 2-2      |
| Unpacking 2-2                                      |
| Installing the VPN 3002 2-3                        |
| Connecting the PC/Console 2-3                      |
| Connecting Network Cables 2-3                      |
| Powering Up 2-3                                    |
| Beginning Quick Configuration 2-4                  |
| Quick Configuration Using Default Values 2-5       |
| PAT Mode 2-5                                       |
| Network Extension Mode 2-5                         |
|                                                    |

CHAPTER 2

I

| CHAPTER <b>3</b> | Using the VPN 3002 Hardware Client Manager for Quick Configuration 3-1  |
|------------------|-------------------------------------------------------------------------|
|                  | Logging into the VPN 3002 Hardware Client Manager 3-1                   |
|                  | Starting Quick Configuration 3-3                                        |
|                  | About Quick Configuration 3-3                                           |
|                  | Setting the Time and Date 3-4                                           |
|                  | Uploading an Existing Configuration File 3-5                            |
|                  | Configuring the Private Interface 3-6                                   |
|                  | Configuration   Quick   Private Interface   Address 3-7                 |
|                  | Configuration   Quick   Private Interface   DHCP Server 3-7             |
|                  | Configuring the Public Interface 3-9                                    |
|                  | DHCP 3-10                                                               |
|                  | PPPoE 3-10                                                              |
|                  | Specify an IP address 3-10                                              |
|                  | Configuring IPSec 3-11                                                  |
|                  | Configuring PAT or Network Extension Mode 3-13                          |
|                  | Online Technical Snapshot Explains PAT and Network Extension Modes 3-13 |
|                  | Client Mode (PAT) 3-13                                                  |
|                  | Client Mode with Split Tunneling 3-14                                   |
|                  | VPN Concentrator Settings Required for PAT 3-14                         |
|                  | Network Extension Mode 3-14                                             |
|                  | Network Extension Mode per Group 3-15                                   |
|                  | VPN Concontrator Sottings Poquired for Notwork Extension Mode 2 15      |
|                  | Tunnel Initiation 3-16                                                  |
|                  | Tunnel Initiation with Interactive Unit Authentication 3-16             |
|                  | Data Initiation 3-16                                                    |
|                  | Configuring DNS 3-17                                                    |
|                  | Configuring Static Routes 3-18                                          |
|                  | Adding a Static Route 3-19                                              |
|                  | Changing admin Password 3-20                                            |
|                  | Finishing Quick Configuration 3-21                                      |
|                  | What Next? 3-21                                                         |
|                  | Using Other VPN 3002 Hardware Client Manager Functions 3-22             |
|                  | Understanding the VPN 3002 Hardware Client Manager Window 3-23          |
|                  |                                                                         |
| CHAPTER <b>4</b> | Using the Command-Line Interface for Quick Configuration 4-1            |
|                  | About Quick Configuration 4-1                                           |
|                  | Starting Quick Configuration 4-2                                        |

I

Setting the Time and Date 4-3 Uploading Configuration 4-4 Configuring the Private Interface 4-4 Configuring the Public Interface 4-7 Configuring a System Name 4-8 Configuring DHCP 4-8 Configuring PPPoE 4-9 Configuring a Static IP Address 4-10 Configuring IPSec 4-12 Configuring PAT or Network Extension mode 4-13 Client Mode (PAT) 4-13 VPN 3000 Concentrator Settings Required for PAT 4-13 Network Extension Mode 4-14 VPN 3000 Concentrator Settings Required for Network Extension Mode 4-14 Enabling or Disabling PAT 4-14 Configuring DNS 4-15 **Configuring Static Routes** 4-15 Adding a Static Route 4-15 Deleting a Static Route 4-17 Changing admin Password 4-17 Completing Quick Configuration 4-18 What Next? 4-18 APPENDIX A Troubleshooting and System Errors A-1 Files for Troubleshooting A-1 Event Logs A-1 Crash Dump File A-2 Configuration Files A-2 LED Indicators A-2 VPN 3002 Front LEDs A-2 VPN 3002 Rear LEDs A-3 System Errors A-3 Settings on the VPN Concentrator A-4 VPN 3002 Hardware Client Manager Errors A-5 Invalid Login or Session Timeout A-5 Manager Logs Out A-6 Incorrect Display A-7 Error Message A-7

VPN 3002 Hardware Client Getting Started

Not Allowed Message A-8 Not Found A-9 Microsoft Internet Explorer Script Error: No such interface supported A-10 Command-Line Interface Errors A-10 A-10

INDEX

I

Contents

I

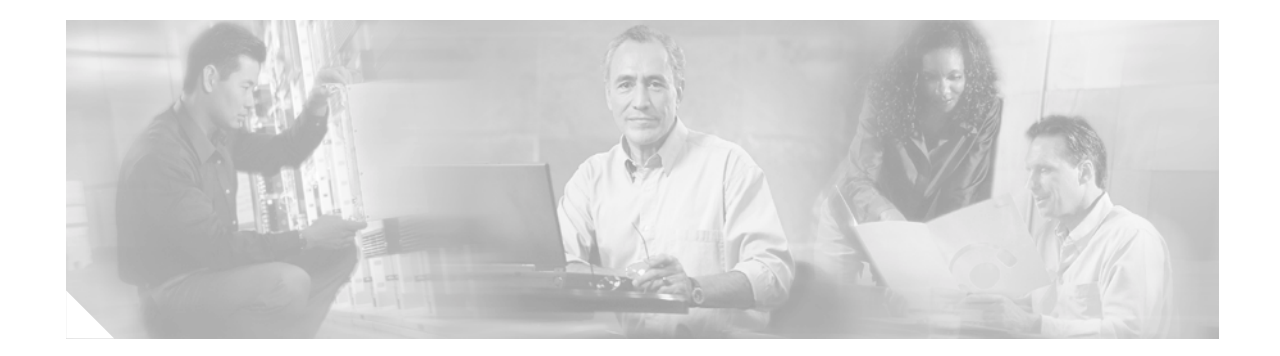

## Preface

*VPN 3002 Hardware Client Getting Started* provides information to take you from unpacking and installing the VPN 3002, through configuring the minimal parameters to make it operational (called Quick Configuration). You can do Quick Configuration from a console with the menu-based Command-Line Interface, or you can use the HTML-based VPN 3002 Hardware Client Manager with a browser. This manual describes both methods, and we recommend the latter for ease of use.

## **Audience**

We assume you are an experienced system administrator or network administrator with appropriate education and training, who knows how to install, configure, and manage internetworking systems. However, virtual private networks and VPN devices might be new to you. You should be familiar with Windows system configuration and management, and you should be familiar with Microsoft Internet Explorer or Netscape Navigator or Communicator browsers.

## Organization

This guide is organized as follows:

| Chapter   | Title                                                                    | Description                                                                                                    |
|-----------|--------------------------------------------------------------------------|----------------------------------------------------------------------------------------------------|
| Chapter 1 | Understanding the VPN 3002<br>Hardware Client                            | Summarizes the hardware and software features and operation.                                                                                                    |
| Chapter 2 | Installing and Powering Up<br>the VPN 3002                               | Explains how to prepare for, unpack, install, and<br>power up the VPN 3002 Hardware Client, and how<br>to begin quick configuration. Once you have<br>completed the steps in this chapter, you can use<br><i>either</i> Chapter 3 <i>or</i> Chapter 4 to complete quick<br>configuration. |
| Chapter 3 | Using the VPN 3002<br>Hardware Client Manager for<br>Quick Configuration | Explains how to complete quick configuration of<br>the system using the VPN 3002 Hardware Client<br>Manager with a browser. We recommend this<br>method.                                                                                                    |

| Chapter    | Title                                                          | Description                                                                                                    |
|------------|----------------------------------------------------------------|----------------------------------------------------------------------------------------------------|
| Chapter 4  | Using the Command-Line<br>Interface for Quick<br>Configuration | Explains how to complete quick configuration of<br>the system using the command-line interface from<br>the console or a Telnet or SSH session.                          |
| Appendix A | Troubleshooting and System<br>Errors                           | Describes common errors that might occur while<br>configuring or using the system, and how to<br>correct them. It also describes all LED indicators<br>on the VPN 3002. |

## **Related Documentation**

Refer to the following documents for further information about Cisco VPN 3000 Series applications and products.

### VPN 3002 Hardware Client Documentation

The VPN 3002 Hardware Client Reference provides details on all the functions available in the VPN 3002 Hardware Client Manager. This manual is online only.

The VPN 3002 Hardware Client Quick Start card summarizes the information for quick configuration. This quick reference card is provided with the VPN 3002 and is also available online.

The VPN 3002 Hardware Client Basic Information sticky label summarizes information for quick configuration. It is provided with the VPN 3002 and you can also print it from the online version; you can affix the label to the VPN 3002.

The HTML interface, called the VPN 3002 Hardware Client Manager, includes online help that you can access by clicking the **Help** icon on the toolbar in the Manager window.

## **VPN 3000 Series Concentrator Documentation**

The VPN 3000 Series Concentrator Reference Volume I: Configuration explains how to start and use the VPN Concentrator Manager. It details the Configuration screens and explains how to configure your device beyond the minimal parameters you set during quick configuration.

The VPN 3000 Series Concentrator Reference Volume II: Administration and Monitoring provides guidelines for administering and monitoring the VPN Concentrator. It defines and explains all functions available in the Administration and Monitoring screens of the VPN Concentrator Manager. Appendixes to this manual provide troubleshooting guidance and explain how to access and use the alternate command-line interface.

The HTML interface, called the VPN Concentrator Manager, includes online help that you can access by clicking the **Help** icon on the toolbar in the Manager window.

## **VPN Client Documentation**

The VPN Client User Guide explains how to install, configure, and use the VPN Client, which lets a remote client use the IPSec tunneling protocol for secure connection to a private network through the VPN Concentrator.

The VPN Client Administrator Guide tells how to configure a VPN Concentrator for remote user connections using the VPN Client, how to automate remote user profiles, how to use the VPN Client command-line interface, and how to get troubleshooting information.

## **Documentation on VPN Software Distribution CDs**

The VPN 3000 Series Concentrator and VPN 3002 Hardware Client documentation are provided on the VPN 3000 Concentrator software distribution CD-ROM in PDF format. The VPN Client documentation is included on the VPN Client software distribution CD-ROM, also in PDF format. To view the latest versions on the Cisco web site, click the Support icon on the toolbar at the top of the VPN Concentrator Manager, Hardware Client Manager, or Client window. To open the documentation, you need Acrobat Reader 3.0 or later; version 4.5 is included on the Cisco VPN 3000 Concentrator software distribution CD-ROM and on the VPN Client software distribution CD-ROM.

## **Other References**

Other useful references include:

- Cisco Systems, Dictionary of Internetworking Terms and Acronyms. Cisco Press: 2001.
- *Virtual Private Networking: An Overview*. Microsoft Corporation: 1999. (Available from Microsoft website.)
- www.ietf.org for Internet Engineering Task Force (IETF) Working Group drafts on IP Security Protocol (IPSec).
- www.whatis.com, a web reference site with definitions for computer, networking, and data communication terms.

## Conventions

This document uses the following conventions:

| Convention              | Description                                                                                                    |
|-------------------------|----------------------------------------------------------------------------------------------------|
| boldface font           | Commands and keywords are in <b>boldface</b> .                                                                                                    |
| italic font             | Arguments for which you supply values are in <i>italics</i> .                                                                                                    |
| screen font             | Terminal sessions and information the system displays are in screen font.                                                                                                   |
| boldface screen<br>font | Information you must enter is in <b>boldface</b> screen font.                                                                                                    |
| <u>^</u>                | The symbol ^ represents the key labeled Control—for<br>example, the key combination ^D in a screen display<br>means hold down the Control key while you press the D<br>key. |

Notes use the following conventions:

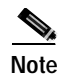

Means *reader take note*. Notes contain helpful suggestions or references to material not covered in the publication.

Cautions use the following conventions:

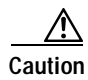

Means *reader be careful*. Cautions alert you to actions or conditions that could result in equipment damage or loss of data.

## **Data Formats**

As you configure and manage the system, enter data in the following formats unless the instructions indicate otherwise:

| Type of Data                       | Format                                                                                                    |
|------------------------------------|----------------------------------------------------------------------------------------------------|
| IP Addresses                       | IP addresses use 4-byte dotted decimal notation (for example, 192.168.12.34); as the example indicates, you can omit leading zeros in a byte position.                                                                                                    |
| Subnet Masks and<br>Wildcard Masks | Subnet masks use 4-byte dotted decimal notation (for example, 255.255.255.0). Wildcard masks use the same notation (for example, 0.0.0.255); as the example illustrates, you can omit leading zeros in a byte position.                                                 |
| MAC Addresses                      | MAC addresses use 6-byte hexadecimal notation (for example, 00.10.5A.1F.4F.07).                                                                                                    |
| Hostnames                          | Hostnames use legitimate network hostname or end-system name notation (for example, VPN01). Spaces are not allowed. A hostname must uniquely identify a specific system on a network.                                                                                   |
| Text Strings                       | Text strings use upper- and lower-case alphanumeric characters. Most text strings are case-sensitive (for example, simon and Simon represent different usernames). In most cases, the maximum length of text strings is 48 characters.                                  |
| Filenames                          | Filenames on the VPN 3002 follow the DOS 8.3 naming convention: a maximum of eight characters for the name, plus a maximum of three characters for an extension. For example, LOG00007.TXT is a legitimate filename. The VPN 3002 always stores filenames in uppercase. |
| Port Numbers                       | Port numbers use decimal numbers from 0 to 65535. No commas or spaces are permitted in a number.                                                                                                    |

## **Obtaining Documentation**

These sections explain how to obtain documentation from Cisco Systems.

#### World Wide Web

You can access the most current Cisco documentation on the World Wide Web at this URL:

http://www.cisco.com

Translated documentation is available at this URL:

http://www.cisco.com/public/countries\_languages.shtml

#### Documentation CD-ROM

Cisco documentation and additional literature are available in a Cisco Documentation CD-ROM package, which is shipped with your product. The Documentation CD-ROM is updated monthly and may be more current than printed documentation. The CD-ROM package is available as a single unit or through an annual subscription.

#### **Ordering Documentation**

You can order Cisco documentation in these ways:

• Registered Cisco.com users (Cisco direct customers) can order Cisco product documentation from the Networking Products MarketPlace:

http://www.cisco.com/cgi-bin/order/order\_root.pl

 Registered Cisco.com users can order the Documentation CD-ROM through the online Subscription Store:

http://www.cisco.com/go/subscription

 Nonregistered Cisco.com users can order documentation through a local account representative by calling Cisco Systems Corporate Headquarters (California, U.S.A.) at 408 526-7208 or, elsewhere in North America, by calling 800 553-NETS (6387).

### **Documentation Feedback**

You can submit comments electronically on Cisco.com. In the Cisco Documentation home page, click the **Fax** or **Email** option in the "Leave Feedback" section at the bottom of the page.

You can e-mail your comments to bug-doc@cisco.com.

You can submit your comments by mail by using the response card behind the front cover of your document or by writing to the following address:

Cisco Systems Attn: Document Resource Connection 170 West Tasman Drive San Jose, CA 95134-9883 We appreciate your comments.

## **Obtaining Technical Assistance**

Cisco provides Cisco.com as a starting point for all technical assistance. Customers and partners can obtain online documentation, troubleshooting tips, and sample configurations from online tools by using the Cisco Technical Assistance Center (TAC) Web Site. Cisco.com registered users have complete access to the technical support resources on the Cisco TAC Web Site.

### Cisco.com

Cisco.com is the foundation of a suite of interactive, networked services that provides immediate, open access to Cisco information, networking solutions, services, programs, and resources at any time, from anywhere in the world.

Cisco.com is a highly integrated Internet application and a powerful, easy-to-use tool that provides a broad range of features and services to help you with these tasks:

- · Streamline business processes and improve productivity
- Resolve technical issues with online support
- Download and test software packages
- Order Cisco learning materials and merchandise
- · Register for online skill assessment, training, and certification programs

If you want to obtain customized information and service, you can self-register on Cisco.com. To access Cisco.com, go to this URL:

http://www.cisco.com

### **Technical Assistance Center**

The Cisco Technical Assistance Center (TAC) is available to all customers who need technical assistance with a Cisco product, technology, or solution. Two levels of support are available: the Cisco TAC Web Site and the Cisco TAC Escalation Center.

Cisco TAC inquiries are categorized according to the urgency of the issue:

- Priority level 4 (P4)—You need information or assistance concerning Cisco product capabilities, product installation, or basic product configuration.
- Priority level 3 (P3)—Your network performance is degraded. Network functionality is noticeably impaired, but most business operations continue.
- Priority level 2 (P2)—Your production network is severely degraded, affecting significant aspects of business operations. No workaround is available.
- Priority level 1 (P1)—Your production network is down, and a critical impact to business operations will occur if service is not restored quickly. No workaround is available.

The Cisco TAC resource that you choose is based on the priority of the problem and the conditions of service contracts, when applicable.

#### **Cisco TAC Web Site**

You can use the Cisco TAC Web Site to resolve P3 and P4 issues yourself, saving both cost and time. The site provides around-the-clock access to online tools, knowledge bases, and software. To access the Cisco TAC Web Site, go to this URL:

#### http://www.cisco.com/tac

All customers, partners, and resellers who have a valid Cisco service contract have complete access to the technical support resources on the Cisco TAC Web Site. The Cisco TAC Web Site requires a Cisco.com login ID and password. If you have a valid service contract but do not have a login ID or password, go to this URL to register:

#### http://www.cisco.com/register/

If you are a Cisco.com registered user, and you cannot resolve your technical issues by using the Cisco TAC Web Site, you can open a case online by using the TAC Case Open tool at this URL:

#### http://www.cisco.com/tac/caseopen

If you have Internet access, we recommend that you open P3 and P4 cases through the Cisco TAC Web Site.

#### **Cisco TAC Escalation Center**

The Cisco TAC Escalation Center addresses priority level 1 or priority level 2 issues. These classifications are assigned when severe network degradation significantly impacts business operations. When you contact the TAC Escalation Center with a P1 or P2 problem, a Cisco TAC engineer automatically opens a case.

To obtain a directory of toll-free Cisco TAC telephone numbers for your country, go to this URL:

http://www.cisco.com/warp/public/687/Directory/DirTAC.shtml

Before calling, please check with your network operations center to determine the level of Cisco support services to which your company is entitled: for example, SMARTnet, SMARTnet Onsite, or Network Supported Accounts (NSA). When you call the center, please have available your service agreement number and your product serial number.

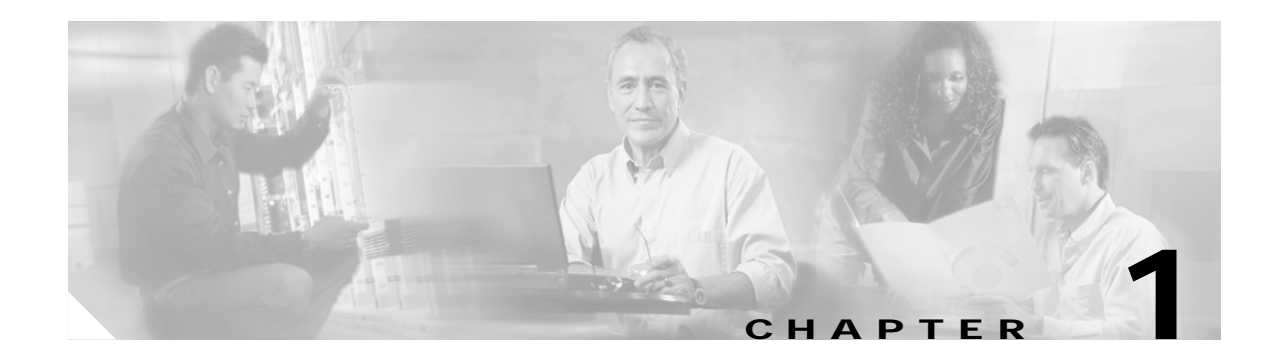

## **Understanding the VPN 3002 Hardware Client**

The Cisco VPN 3002 Hardware Client communicates with a VPN 3000 Series Concentrator to create a virtual private network across a TCP/IP network (such as the Internet). The VPN 3002 requires minimal configuration, and you can monitor, configure, and upgrade multiple hardware clients at multiple sites from a central location.

The secure connection between the VPN 3002 and the VPN Concentrator is called a tunnel; it uses the IP Security (IPSec) protocol to negotiate security parameters, create and manage tunnels, encapsulate packets, transmit or receive them through the tunnel, and unencapsulate them. It can support a single IP network.

## VPN 3002 Hardware Client or VPN Client Software?

The VPN 3002 Hardware Client provides an alternative to deploying the VPN client software to PCs at remote locations. Like the software client, the VPN 3002 is located at a remote site, and provides a secure connection to a VPN Concentrator at a central site. It is important to understand that it is a hardware *client*, and that you configure it as a client of the central-site VPN Concentrator, not as a site-to-site connection.

Reasons to use the VPN 3002 rather than the software client include:

- The computers at the remote site have operating systems other than Windows.
- You do not own, control, or want to support the PCs at the remote site. Using the VPN 3002 eliminates the need to install and maintain software on those computers.
- You have a large number of remote sites to which you connect using VPNs, and you want to manage those VPNs from a central location.
- The VPN 3002 requires minimal configuration.

## **Hardware Features**

There are two versions of this VPN 3002 Hardware Client:

- The VPN 3002 has one public and one private 10/100BASE-T Ethernet interface.
- The VPN 3002-8E has one public interface and a built-in 8-port 10/100BASE-T Ethernet switch as its private interface.

All systems feature:

- Motorola PowerPC CPU
- · SDRAM memory for normal operation
- Nonvolatile memory for critical system parameters
- Flash memory for file management
- Software-based encryption
- Single power supply

## Client Mode and Network Extension Mode

The VPN 3002 works in either of two modes: Client mode or Network Extension mode. Client mode is the default.

#### Online Technical Snapshot Explains PAT and Network Extension Modes

A new interactive multimedia piece explains the differences between Client (PAT) mode and Network Extension mode. To view it, go to this url:

http://www.cisco.com/mm/techsnap/VPN3002\_techsnap.html

Your web browser must be equipped with a current version of the Macromedia Flash Player to view the content. If you are unsure whether your browser has the most recent version, you may want to download and install a free copy from:

http://www.macromedia.com/shockwave/download/index.cgi?P1\_Prod\_Version=ShockwaveFlash

### Client Mode (PAT)

Client mode, also called Port Address Translation (PAT) mode, isolates all devices on the VPN 3002 private network from those on the corporate network. In PAT mode:

- IPSec encapsulates all traffic going from the private network of the VPN 3002 to the network(s) behind the Internet Key Exchange (IKE) peer, that is, the central-site VPN Concentrator.
- PAT mode employs NAT (Network Address Translation). NAT translates the network addresses of the devices connected to the VPN 3002 private interface to the IP address of the VPN 3002 public interface. The central-site VPN Concentrator assigns this address. NAT also keeps track of these mappings so that it can forward replies to the correct device.

All traffic from the private network appears on the network behind the central-site VPN Concentrator (the IKE peer) with a single source IP address. This IP address is the one the central-site VPN Concentrator assigns to the VPN 3002. The IP addresses of the computers on the VPN 3002 private network are hidden. You cannot ping or access a device on the VPN 3002 private network from outside of that private network, or directly from a device on the private network at the central site.

### **Client Mode with Split Tunneling**

You always assign the VPN 3002 to a tunnel group on the central-site VPN Concentrator. If you enable split tunneling for that group, IPSec and PAT are applied to all traffic that travels through the VPN 3002 to networks within the network list for that group behind the central-site VPN Concentrator.

Traffic from the VPN 3002 to any destination other than those within the network list for that group on the central-site VPN Concentrator travels in the clear without applying IPSec. NAT translates the network addresses of the devices connected to the VPN 3002 private interface to the assigned IP address of the public interface and also keeps track of these mappings so that it can forward replies to the correct device.

The network and addresses on the private side of the VPN 3002 are hidden, and cannot be accessed directly.

#### **Network Extension Mode**

Network Extension mode allows the VPN 3002 to present a single, routable network to the remote private network over the VPN tunnel. IPSec encapsulates all traffic from the VPN 3002 private network to networks behind the central-site VPN Concentrator. PAT does not apply. Therefore, devices behind the VPN Concentrator have direct access to devices on the VPN 3002 private network over the tunnel, and only over the tunnel, and vice versa. The VPN 3002 must initiate the tunnel, but after the tunnel is up, either side can initiate data exchange.

In this mode, the central-site VPN Concentrator does not assign an IP address for tunneled traffic (as it does in Client/PAT mode). The tunnel is terminated with the VPN 3002 private IP address (the assigned IP address). To use Network Extension mode, you must configure an IP address other than the default of 192.168.10.1 and disable PAT.

#### **Network Extension Mode per Group**

Software versions 3.6 and later let a network administrator restrict the use of network extension mode. On the VPN Concentrator, you enable network extension mode for VPN 3002 hardware clients on a group basis.

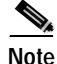

If you disallow network extension mode, which is the default setting on the VPN Concentrator, the VPN 3002 can connect to that VPN Concentrator in PAT mode only. In this case, be careful that all VPN 3002s in the group are configured for PAT mode. If a VPN 3002 is configured to use network extension mode and the VPN Concentrator to which it connects disallows network extension mode, the VPN 3002 will attempt to connect every 4 seconds, and every attempt will be rejected; this is the equivalent of denial of service attack.

## Network Extension Mode with Split Tunneling

You always assign the VPN 3002 to a tunnel group on the central-site VPN Concentrator. If you enable split tunneling for that group, IPSec operates on all traffic that travels through the VPN 3002 to networks within the network list for that group behind the central-site VPN Concentrator. PAT does not apply.

Traffic from the VPN 3002 to any destination other than those within the network list on the central-site VPN Concentrator travels in the clear without applying IPSec. NAT translates the network addresses of the devices on the VPN 3002 private network to the address of the VPN 3002 public interface. Thus the network and addresses on the private side of the VPN 3002 are accessible over the tunnel, but are protected from the Internet, that is, they cannot be accessed directly.

## **IPSec**

IPSec is the set of standards that enables the VPN 3002 to connect to a central-site VPN Concentrator over a secure VPN tunnel. Its security measures address data privacy, integrity, authentication, and key management, as well as tunneling.

## **IPSec over TCP**

The VPN 3002 supports IPSec over TCP, which encapsulates encrypted data traffic within TCP packets. IPSec over TCP enables the VPN 3002 to operate in an environment in which standard Encapsulating Security Protocol (ESP, Protocol 50) or Internet Key Exchange (IKE, UDP 500) cannot function, or can function only with modification to existing firewall rules. IPSec over TCP encapsulates both the IKE and IPSec protocols within a TCP packet, and enables secure tunneling through both NAT and PAT devices and firewalls.

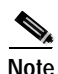

This feature does not work with proxy-based firewalls.

The VPN 3002 Hardware Client, which supports one tunnel at a time, can connect using standard IPSec, IPSec over NAT-T, IPSec over TCP, or IPSec over UDP, but only one for the same tunnel.

To use IPSec over TCP, both the VPN 3002 and the VPN Concentrator to which it connects must

- Be running version 3.5 or later software. A VPN 3002 running software earlier than version 3.5 can connect to a VPN Concentrator running version 3.5 software and using IPSec over TCP, with the VPN 3002 using either IPSec or IPSec over UDP.
- Enable IPSec over TCP.
- Configure the same port for IPSec over TCP on both the VPN 3002 and the VPN Concentrator.

### **IPSec over NAT-T**

NAT-T (NAT Traversal) lets IPSec peers establish a connection through a NAT device. It does this by encapsulating IPSec traffic in UDP datagrams, using port 4500, thereby providing NAT devices with port information. NAT-T auto-detects any NAT devices, and only encapsulates IPSec traffic when necessary.

The VPN 3002 hardware client supports NAT-T in software version 3.6 and later. It uses NAT-T by default, and requires no configuration. The VPN 3002 first attempts NAT-T, and then IPSec/UDP (if enabled) if a NAT device is not auto-detected, allowing IPSec traffic to pass through firewalls that disallow IPSec.

To use NAT-T you must:

- Open port 4500 on any firewall you have configured in front of a VPN 3002.
- Reconfigure any previous IPSec/UDP configuration using port 4500 to a different port.

 Select the second or third options for the Fragmentation Policy parameter in the Configuration | Interfaces | Public screen. These options let traffic travel across NAT devices that do not support IP fragmentation; they do not impede the operation of NAT devices that do support IP fragmentation.

### **IPSec over UDP**

The VPN 3002 supports User Datagram Protocol (UDP) Network Address Translation/Firewall (NAT) Transparent IPSec, which encapsulates encrypted data traffic within UDP packets. IPSec over UDP enables secure transmission between the VPN 3002 Hardware Client and the VPN Concentrator at the central site through a device, such as a firewall, that is performing Network Address Translation (NAT). The VPN 3002 sends keepalives frequently, ensuring that the mappings on the NAT device are kept active.

You do not have to configure this feature on the VPN 3002, but the following requirements do apply:

- Both the VPN Concentrator and the VPN 3002 must be running Release 3.0.3 or higher software.
- You must configure IPSec over UDP for the group on the VPN Concentrator to which the VPN 3002 belongs. For an example, refer to the VPN 3000 Concentrator Manager, Configuration | User Management | Groups | IPSec tab (use the VPN Concentrator Manager Help, or refer to VPN 3000 Concentrator Series Reference Volume 1: Configuration).

Note

We do not currently support a topology with multiple VPN 3002 Hardware Clients behind one NAT device.

## **Additional Software Features**

The VPN 3002 software includes these features.

## Interactive Hardware Client Authentication

Interactive hardware client authentication prevents users on the VPN 3002 private LAN from accessing the central site until the VPN 3002 authenticates.

When you enable interactive hardware client authentication, the VPN 3002 does not use a saved username and password. Instead you must manually enter a valid username and password for the VPN 3002 each time you connect. When the VPN 3002 initiates the tunnel, it sends the username and password to the VPN Concentrator to which it connects. The VPN Concentrator facilitates authentication, on either the internal or an external server. If the username and password are valid, the tunnel is established.

You configure interactive hardware client authentication on the VPN Concentrator, which pushes the policy to the VPN 3002. For more information and configuration instructions, refer to the "User Management" chapter of the VPN 300 Series Concentrator Reference Volume 1: Configuration.

L

#### Enabling and Later Disabling Interactive Hardware Client Authentication

When you enable interactive hardware client authentication for a group, the VPN Concentrator pushes that policy to the VPN 3002s in the group. If you have previously set a username and password on the VPN 3002, the software deletes them from the configuration file. When you try to connect, the software prompts you for a username and password.

If, on the VPN Concentrator, you subsequently disable interactive hardware authentication for the group, it is enabled locally on the VPN 3002, and the software continues to prompt for a username and password. This lets the VPN 3002 connect, even though it lacks a saved username and password, and the VPN Concentrator has disabled interactive hardware client authentication.

If you subsequently configure a username and password (in the VPN 3002 Configuration | System | Tunneling Protocols | IPSec screen), the feature is disabled, and the prompt no longer displays. The VPN 3002 connects to the VPN Concentrator using the saved username and password.

## Individual User Authentication

Individual user authentication protects the central site from access by unauthorized persons on the same private LAN as the VPN 3002.

When you enable individual user authentication, each user that connects through a VPN 3002 must open a web browser and manually enter a valid username and password to access the network behind the VPN Concentrator, even though the tunnel already exists. The VPN 3002 directs the browser to the proper pages for login. When the user successfully logs in, the browser displays your default home page.

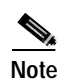

You cannot use the command-line interface to log in if user authentication is enabled. You must use a browser.

- If you have a default home page on the remote network behind the VPN Concentrator, or direct the browser to a website on the remote network behind the VPN Concentrator, the VPN 3002 directs the browser to the proper pages for user login. When you successfully log in, the browser displays the page you originally entered.
- If you try to access resources on the network behind the VPN Concentrator that are not web-based, for example, email, the connection will fail until you authenticate.
- To authenticate, you must enter the IP address for the private interface of the VPN 3002 in the browser Location or Address field. The browser then displays the login screen for the VPN 3002. To authenticate, click the Connect/Login Status button.
- One user can log in for a maximum of four sessions simultaneously.

Individual users authenticate according to the order of authentication servers that you configure for a group on the VPN Concentrator.

You configure individual user authentication on the VPN Concentrator, which pushes the policy to the VPN 3002. For more information and configuration instructions, refer to the "User Management" chapter of the VPN 3000 Series Concentrator Reference Volume 1: Configuration.

#### **IPSec Backup Servers**

IPSec backup servers let a VPN 3002 hardware client connect to the central site when its primary central-site VPN Concentrator is unavailable. You configure backup servers for a VPN 3002 either on the VPN 3002, or on a group basis at the central-site VPN Concentrator. If you configure backup servers on the central-site VPN Concentrator, that VPN Concentrator pushes the backup server policy to the VPN 3002 hardware clients in the group.

Figure 1-1 illustrates how the backup server feature works.

#### Figure 1-1 Backup Server Implementation

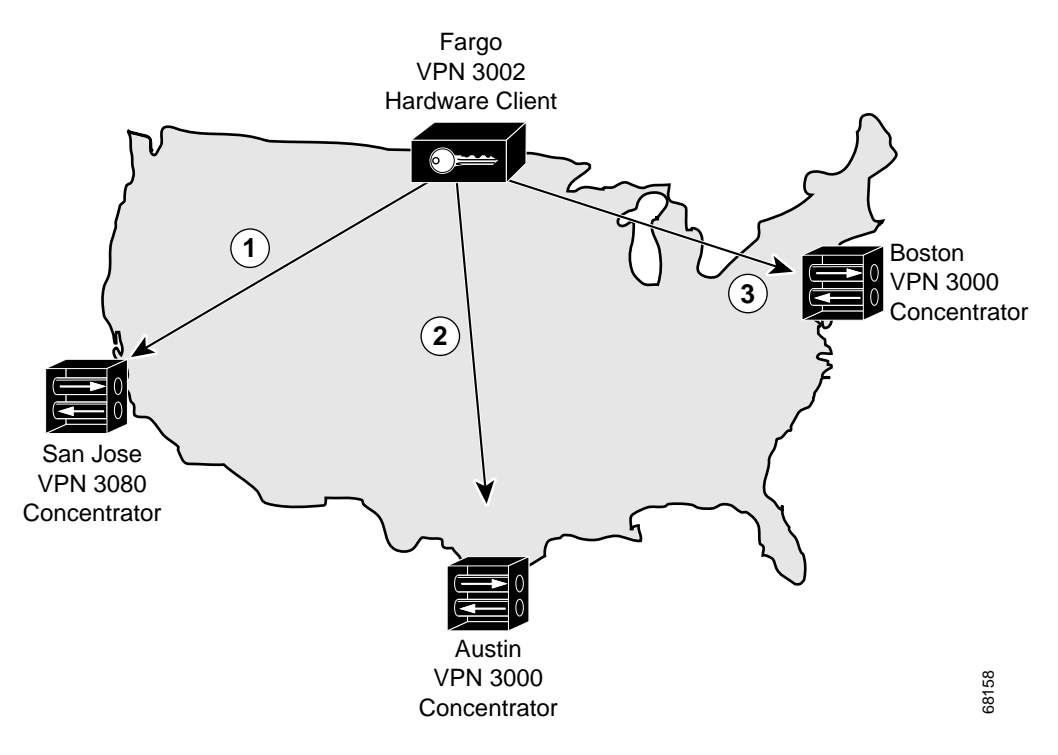

XYZ corporation has large sites in three cities: San Jose, California; Austin, Texas; and Boston, Massachusetts. They just opened a regional sales office in Fargo, North Dakota. To provide access to the corporate network from Fargo, they use a VPN 3002 that connects to a VPN 3080 in San Jose (1). If the VPN 3002 is unable to contact the corporate network, Fargo cannot place orders. The IPSec backup server feature lets the VPN 3002 connect to one of several sites, in this case using Austin (2) and Boston (3) as backup servers, in that order.

The VPN 3002 in Fargo first tries to reach San Jose. If the initial IKE packet for that connection (1) times out (8 seconds), it tries to connect to Austin (2). Should this negotiation also time out, it tries to connect to Boston (3). These attempts continue until the VPN 3002 has tried all servers on its backup server list, to a maximum of 10.

Be aware of the following characteristics of the backup server feature:

- If the VPN 3002 cannot connect after trying all backup servers on the list, it does not automatically retry.
  - In Network Extension mode, the VPN 3002 attempts a new connection after 4 seconds.
  - In Client mode, the VPN 3002 attempts a new connection when the user clicks the Connect Now button on the Monitoring | System Status screen, or when data passes from the VPN 3002 to the VPN Concentrator.
- A VPN 3002 must connect to the primary VPN Concentrator to download a backup server list configured on the primary VPN Concentrator. If that VPN Concentrator is unavailable, and if the VPN 3002 has a previously configured backup server list, it can connect to the servers on that list.
- It can download a backup server list only from the primary VPN Concentrator. The VPN 3002 cannot download a backup server list from a backup server.
- The VPN Concentrators that you configure as backup servers do not have to be aware of each other.
- If you change the configuration of backup servers, or delete a backup server during an active session between a VPN 3002 and a backup server, the session continues without adopting that change. New settings take effect the next time the VPN 3002 connects to its primary VPN Concentrator.

You can configure the backup server feature from the primary VPN Concentrator or the VPN 3002. From the VPN Concentrator configure backup servers on either of the Configuration | User Management | Base Group or Groups | Mode Configuration screens. On the VPN 3002, configure backup servers on the Configuration | System | Tunneling Protocols | IPSec screen.

The list you configure on the VPN 3002 applies only if the option, Use Client Configured List, is set. To set this option, go to the IPSec Backup Servers parameter on the Mode Configuration tab of the Configuration | User Management | Groups | Add/Modify screen of the primary VPN Concentrator to which the VPN 3002 connects.

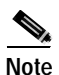

The group name, username, and passwords that you configure for the VPN 3002 must be identical for the primary VPN Concentrator and all backup servers. Also, if you require interactive hardware client authentication and/or individual user authentication for the VPN 3002 on the primary VPN Concentrator, be sure to configure it on backup servers as well.

## H.323 in PAT Mode

H.323 is the packet-based multimedia communications standard written by the ITU. A variety of applications use this standard to effect real-time audio, video and data communications. It lets the VPN 3002 support Microsoft NetMeeting. Figure 1-2 is a network diagram that illustrates H.323 services the VPN 3002 supports. H.323 requires no configuration on the VPN 3002.

#### Figure 1-2 H.323 Network Example

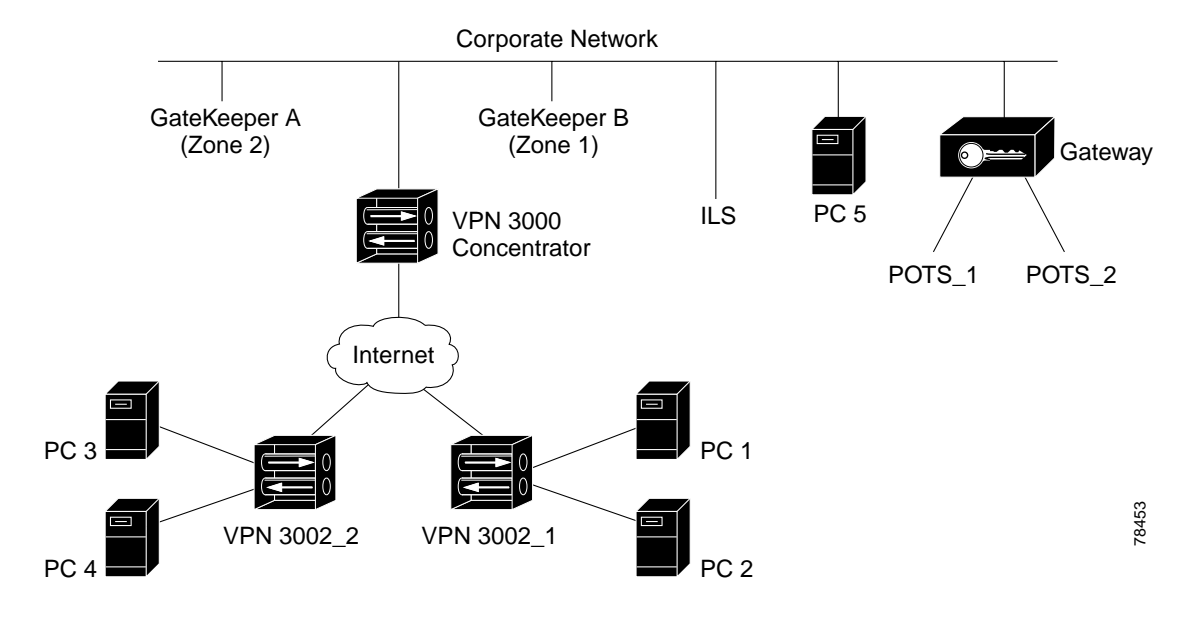

| H.323 Element                      | Description                                                                                                    |  |  |
|------------------------------------|----------------------------------------------------------------------------------------------------|--|--|
| NetMeeting                         | Microsoft conferencing and collaboration software. Features include video and audio conferencing, whiteboard, chat, file transfer, program sharing, and remote desktop sharing.                                                                                                    |  |  |
|                                    | VPN 3002 H.323 services support NetMeeting. PCs 1, 2, 3, 4, and 5 and POTS_1 and 2 can communicate using NetMeeting applications. This includes PC3 communicating with PC 4, and PC1 communicating with PC2. Any PC can host a NetMeeting conference.                                                                 |  |  |
| GateKeeper                         | A Cisco IOS H.323 GateKeeper, for example, a Cisco 2620 router.<br>GateKeepers provide registration, call control, and status management for<br>H.323 endpoints and gateways.                                                                                                    |  |  |
|                                    | • GateKeeper services must reside on the corporate network.                                                                                                    |  |  |
|                                    | • Multiple NetMeeting PCs behind the same VPN 3002 can simultaneously register and place H.323 calls to one or more GateKeeper zones. For example, PC 3 and PC 4 can both register to either GateKeeper A or GateKeeper B, and PC3 can register to GateKeeper A at the same time that PC 4 registers to GateKeeper B. |  |  |
|                                    | • Two or more PCs behind a VPN 3002 that register to a GateKeeper can make or receive simultaneous calls between two or more endpoints. For example, PC 1 can call PC3 at the same time that a call from PC 2 to PC 4 and PC 5 is in progress.                                                                        |  |  |
| ILS (Internet<br>Locator Directory | Microsoft software that uses the LDAP protocol to provide registration and status management for H.323 endpoints.                                                                                                    |  |  |
| Services)                          | • ILS services must reside on the corporate network.                                                                                                    |  |  |
|                                    | • Multiple PCs behind the same VPN 3002 cannot register to an ILS server.<br>For example, PC 3 and PC 4 cannot both register to the same ILS server.<br>PC 1 and PC 4 can both register to the same ILS server.                                                                                                    |  |  |
|                                    | • ILS registration for NetMeeting on Windows 9x PCs defaults to LDAP port 389, and for Windows 2000 PCs to port 1002. If your ILS server cannot use port 1002, you need to reconfigure Windows 2000 PCs for LDAP port 389.                                                                                            |  |  |
| Note A PC can re                   | gister with either a GateKeeper or with an ILS server, but not both simultaneously.                                                                                                    |  |  |
| Gateway                            | A Cisco IOS H.323 Gateway, for example, a Cisco 3620 router. Gateways let H.323 devices, in this case NetMeeting PCs, communicate with non-H.323 devices, such as POTS phones.                                                                                                    |  |  |
| POTS                               | Plain old telephone system. Any PC can initiate a NetMeeting call to a POTS phone and exchange audio. However, a POTS phone cannot initiate a call to a NetMeeting PC behind a VPN 3002.                                                                                                    |  |  |
|                                    | In this example, PCs 1, 2, 3, 4, or 5 can initiate calls to POTS_1 or POTS_2, but POTS_1 and POTS_2 can only receive calls.                                                                                                    |  |  |
| MCU                                | Multipoint control units. The VPN Concentrator H.323 implementation does not support MCUs.                                                                                                    |  |  |
| H.323 Endpoint                     | A PC running NetMeeting or an H.323 Gateway.                                                                                                    |  |  |

The following sections describe H.323 features, referring to Figure 1-2.

Г

#### Notes on H.323 GateKeepers

Be aware of the following characteristics of NetMeeting GateKeepers.

#### NetMeeting Displays Names of Previous Meeting Callers

When an H.323 call is disconnected, the NetMeeting application still displays the names of the meeting callers in the Call window. Before you place a new call, perform a Hangup operation to remove these names.

#### VPN Tunnel Disconnects or a Network Failure Occurs with NetMeeting Active

When a VPN tunnel disconnects without the PC behind the VPN 3002 logging off from the GateKeeper, problems may occur. This is so whether the VPN session terminates gracefully, or because of a network failure (NetMeeting PC reboots or VPN 3002 reboots).

Because of the failure to log off, a registration mismatch may occur between the GateKeeper and the NetMeeting application. The GateKeeper maintains a NetMeeting registration based on a configurable inactivity timeout period, with the default being one hour. If a PC attempts registration after a disconnect and before the timeout period has expired, the GateKeeper rejects the request.

The solutions are two:

- 1. Log off from the GateKeeper before disconnecting the tunnel.
- 2. Set the GateKeeper registration timeout value to a shorter time period. We recommend 15 minutes. Use the 'endpoint ttl' command on the Cisco GateKeeper to set this value.

### **RADIUS with Password Expiry**

RADIUS with password expiry is an IPSec authentication method that you configure for a VPN 3002 on on the VPN Concentrator to which it connects. This option lets the VPN Concentrator that is attempting to authenticate an IPSec client to an external RADIUS server (acting as a proxy to an NT server) determine when a user's password has expired and prompt for a new password. By default, this option is disabled.

Enabling this option allows the VPN Concentrator to use MS-CHAP-v2 when authenticating an IPSec client to an external RADIUS server. That RADIUS server must support both MS-CHAP-v2 and the Microsoft Vendor Specific Attributes. Refer to the documentation for your RADIUS server to verify that it supports these capabilities.

Because of the use of MS-CHAP-v2, when this option is enabled, the VPN Concentrator can provide enhanced login failure messages that describe specific error conditions. These conditions are:

- Restricted login hours.
- Account disabled.
- No dialin permission.
- Error changing password.
- Authentication failure.

The "password expired" message appears when the user whose password has expired first attempts to log in. The other messages appear only after three unsuccessful login attempts.

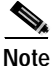

To use RADIUS password expiry with a VPN 3002, you must enable interactive hardware client authentication. This feature does not work for individual user authentication.

VPN 3002 Hardware Client Getting Started

### Load Balancing

Load balancing lets you distribute sessions among two or more VPN Concentrators connected on the same network to handle remote sessions. Load balancing directs sessions to the least loaded device, thus distributing the load among all devices. It makes efficient use of system resources and provides increased performance and high availability. Load balancing requires no configuration on the VPN 3002.

## Simple Certificate Enrollment Protocol (SCEP)

You can enroll and install digital certificates on the VPN 3002 automatically or manually. The automatic method is a new feature that uses the Simple Certificate Enrollment Protocol (SCEP) to streamline enrollment and installation. SCEP is a secure messaging protocol that requires minimal user intervention. This method is quicker than enrolling and installing digital certificates manually, but it is available only if you are both enrolling with a CA that supports SCEP and enrolling via the web. If your CA does not support SCEP, or if you enroll with digital certificates by a means other than the web (such as through email or by a diskette), then you cannot use the automatic method; you must use the manual method.

## **Reset/Restore Monitoring Statistics**

You can now reset and restore statistical data to better note changes in that data. When you click Reset on a monitoring or administration screen, the system temporarily resets a counter for the chosen statistics without affecting the operation of the VPN 3002. You can then view statistical information without affecting the actual current values of the counters or other management sessions. The function is like that of a vehicle's trip odometer, versus the regular odometer. Click Restore to return to the actual statistical values.

### XML Management

The VPN 3002 now supports an XML-based interface that lets you use an external management application.

Cisco management applications, third-party applications that manage our products, and customers who want to manage their devices using their own infrastructure can use this interface. This feature is enabled by default; you do not have to configure it.

The XML data can be sent to or uploaded from the VPN Concentrator using HTTPS, SSH, or standard file transfer mechanisms such as FTP or TFTP.

## **Reverse Route Injection (RRI)**

You can configure the VPN Concentrator to add routes to its routing table for remote hardware or software clients. The VPN Concentrator can then advertise these routes to its private network via RIP or OSPF. This feature is called reverse route injection (RRI).

For example, with a VPN 3002 in network extension mode, network extension RRI automatically adds hosts on the VPN 3002 private network to the VPN Concentrator's routing table for distribution by either RIP or OSPF.

RRI requires no configuration on the VPN 3002.

## **AES with Diffie-Hellman Group 5**

Software version 3.6 adds support for Advanced Encryption Standard (AES), which is more secure than DES and more efficient than triple DES. AES has 128-, 192-, and 256-bit key strengths. This software version also adds support for Diffie-Hellman Group 5. You select an encryption algorithm as part of IPSec configuration on the VPN Concentrator.

## **Management Interfaces**

The VPN 3002 offers multiple management interfaces. You can use each of these interfaces to fully configure, administer, and monitor the device.

- The VPN 3002 Hardware Client Manager is an HTML-based interface that lets you manage the system remotely with a standard web browser using one of the following:
  - HTTP connections
  - HTTPS (HTTP over SSL) secure connections
- The VPN 3002 Hardware Client command-line interface is a menu- and command-line based interface that you can use with the local system console or remotely using one of the following:
  - Telnet connections
  - Telnet over SSL secure connections
  - SSH (Secure Shell)

# **VPN Software Features Summary**

| VPN Feature               | Description                                                                                                    |  |  |
|---------------------------|----------------------------------------------------------------------------------------------------|--|--|
| Tunneling protocols       | IPSec Protocol. The VPN 3002 uses the IKE and XAUTH protocols for secure key exchange and authentication, and to create secure VPN tunnels. The VPN 3002 can connect to the VPN Concentrator using standard IPSec, NAT-T, IPSec over TCP, or IPSec over UDP. |  |  |
| Encryption algorithms     | 56-bit DES (Data Encryption Standard)                                                                                                    |  |  |
|                           | • 168-bit Triple DES                                                                                                    |  |  |
|                           | • 128-, 192-, and 256-bit AES                                                                                                    |  |  |
| Authentication algorithms | • HMAC (hashed message authentication coding) with MD5 (message digest 5)                                                                                                    |  |  |
|                           | • HMAC with SHA-1 (secure hash algorithm)                                                                                                    |  |  |
| Key management            | • IKE (Internet Key Exchange, formerly called ISAKMP/Oakley) with Diffie-Hellman key technique                                                                                                    |  |  |
| Network addressing        | DNS (Domain Name System)                                                                                                    |  |  |
| support                   | DHCP (Dynamic Host Configuration Protocol)                                                                                                    |  |  |
|                           | • PPP over Ethernet (PPPoE)                                                                                                    |  |  |
| Certificate authorities   | Baltimore                                                                                                    |  |  |
|                           | • Entrust                                                                                                    |  |  |
|                           | Microsoft Windows 2000                                                                                                    |  |  |
|                           | • Netscape                                                                                                    |  |  |
|                           | RSA Keon                                                                                                    |  |  |
|                           | • VeriSign                                                                                                    |  |  |

The VPN 3002 incorporates the following software features:

| VPN Feature           | Description                                                                 |
|-----------------------|-----------------------------------------------------------------------------|
| System administration | Session monitoring and management                                           |
|                       | Backup IPSec servers                                                        |
|                       | Load balancing                                                              |
|                       | Software image update                                                       |
|                       | System reset and reboot                                                     |
|                       | • Ping                                                                      |
|                       | Configurable system administrator profiles                                  |
|                       | • File Management, including TFTP transfer                                  |
|                       | Digital certificate management                                              |
| Monitoring            | • Event logging and notification via system console, syslog, and SNMP traps |
|                       | SNMP MIB-II support                                                         |
|                       | System status                                                               |
|                       | Session data                                                                |
|                       | • Extensive statistics                                                      |

## **Physical Specifications**

The VPN 3002 has the following physical specifications:

| Width             | 8.85 inches (22.48 cm)                                                   |  |
|-------------------|--------------------------------------------------------------------------|--|
| Depth             | 7 inches (17.78 cm)                                                      |  |
| Height            | 2.12 inches (5.38 cm)                                                    |  |
| Weight            | 2.25 lbs (1.02 kg)                                                       |  |
| External power    | Input: 100 to 240 VAC at 50/60 Hz (autosensing)                          |  |
| supply            | • Output: 3.3 v @ 4 amps                                                 |  |
| Temperature       | Normal operating environment, 32° to 104°F (0° to 40°C), convection only |  |
| Temperature       | Non-operating environment, -4 to 149°F (-20° to 65°C)                    |  |
| Humidity          | Normal operating environment, 5 to 95%, noncondensing                    |  |
| Cabling distances | Approximately 328 feet (100 meters) from an active network device        |  |
| Compliance        | FCC, E.U., and VCCI Class B                                              |  |
|                   |                                                                          |  |

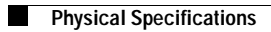

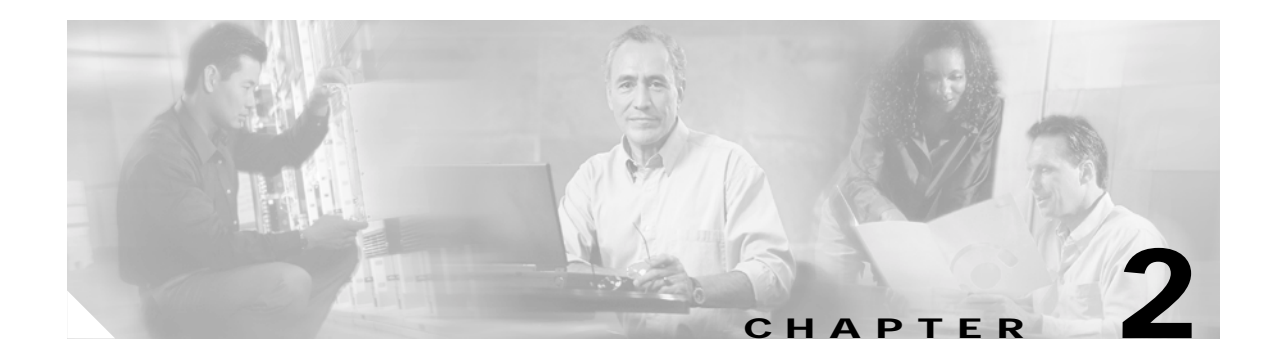

## **Installing and Powering Up the VPN 3002**

This chapter tells you how to prepare for, unpack, install, and power up the VPN 3002, and how to begin quick configuration.

## Preparing to Install

To install the VPN 3002, you need the following skills:

- Familiarity with Windows configuration and management, and with Microsoft Internet Explorer or Netscape Navigator browsers.
- Normal computing-equipment power. For maximum protection, we recommend connecting the VPN 3002 to a conditioned power source or uninterruptible power supply (UPS). Be sure that the power source provides a reliable Earth ground.
- At least 3 inches (75 mm) of unobstructed space on all sides to accommodate cooling intake vents on the sides and top.
- Standard UTP/STP twisted-pair network cables, Category 5, with RJ-45 8-pin modular connectors. Cisco supplies two with the system.
- A standard straight-through RJ-45 serial cable with a female DB-9 connector, which Cisco supplies with the system.

## Configuring and Managing the VPN 3002

You can configure and manage the VPN 3002 using the command-line interface from the console or a Telnet or SSH client. However, for ease of use, we strongly recommend using the VPN 3002 hardware Client Manager, which is HTML-based, from a PC and browser.

The PC must be able to run the recommended browser. The console can be the same PC that runs the browser.

### **Browser Requirements**

The VPN Hardware Client Manager requires either Microsoft Internet Explorer version 4.0 or higher, or Netscape Navigator version 4.5-4.7 or 6.0. For best results, we recommend Internet Explorer. Whatever browser and version you use, install the latest patches and service packs for it.

#### JavaScript and Cookies

Be sure JavaScript and Cookies are enabled in the browser. Refer to the documentation for your browser for instructions.

#### **Navigation Toolbar**

Do not use the *browser* navigation toolbar buttons Back, Forward, or Refresh / Reload with the VPN 3002 Hardware Client Manager unless instructed to do so. To protect access security, clicking Refresh / Reload automatically logs out the Manager session. Clicking Back or Forward may display stale Manager screens with incorrect data or settings.

We recommend that you hide the browser navigation toolbar to prevent mistakes while using the VPN 3002 Hardware Client Manager.

#### **Recommended PC Monitor / Display Settings**

For ease of use, we recommend setting your monitor or display:

- Desktop area—1024 x 768 pixels or greater. Minimum = 800 x 600 pixels.
- Color palette—256 colors or higher.

## Unpacking

The VPN 3002 Hardware Client ships with the listed in Table 2-1. Carefully unpack your device and check your contents against this list:

| Table 2-1 | VPN 3002 | Hardware Client | Packing | List |
|-----------|----------|-----------------|---------|------|
|-----------|----------|-----------------|---------|------|

| Quantity | Item                                                             |
|----------|------------------------------------------------------------------|
| 1        | CVPN 3002                                                        |
| 1        | External 15W power supply and power cord                         |
| 1        | RJ-45 to RJ-45 console cable (black)                             |
| 1        | RJ45 to DB9 console port adapter                                 |
| 1        | RJ45 to DB25 console port adapter                                |
| 4        | Self-adhesive rubber feet                                        |
| 1        | Wall mount kit 2 10-16x1 & 2 10-16x1.5 screws and 2 wall anchors |
| 1        | Power cord retention bracket and instructions                    |
| 1        | 6' RJ-45 to RJ-45 Ethernet cable (yellow)                        |
| 1        | VPN 3000 Concentrator Series Software CD                         |
| 1        | VPN 3002 Basic Information label                                 |
| 1        | VPN 3002 Quick Start card                                        |
| 1        | VPN Client Software License Agreement                            |
| 1        | VPN 3002 Hardware Client Release Notes                           |
| 1        | Export Compliance Information document                           |

| Quantity | Item                                         |  |
|----------|----------------------------------------------|--|
| 1        | Warranty card and product information packet |  |
| 1        | Hard copy documentation ordering flyer       |  |

| Table 2-1 | VPN 3002 Hardware | Client Packing List | (continued) |
|-----------|-------------------|---------------------|-------------|
|-----------|-------------------|---------------------|-------------|

## Installing the VPN 3002

You can place the VPN 3002 on a table or shelf, or you can hang it on the wall.

### Connecting the PC/Console

Connect the RJ45 straight-through serial cable between the console port on the back of the VPN 3002 and the COM1 or serial port on the PC.

If you are using a PC with a browser to manage the VPN 3002, be sure the PC is connected to the same private LAN as the VPN 3002.

If you are using a PC with a browser to manage the VPN 3002-8E, be sure the PC is connected to a switch port that is configured on the same private LAN as the VPN 3002-8E.

### **Connecting Network Cables**

Connect network cables between the Ethernet interface on the back of the VPN 3002 and their respective public and private network hub, switch, or device.

The interfaces are (left to right):

- Public = the VPN 3002 interface to the public network.
- Private = the VPN 3002 interface to your private network (internal LAN).

## **Powering Up**

Power up the PC/console and the VPN 3002 in the following sequence:

| Step 1 | Turn o | n the | PC/console. |
|--------|--------|-------|-------------|
|--------|--------|-------|-------------|

- **Step 2** If you want to use the command-line interface, start a terminal emulator (HyperTerminal) on the PC. Configure a connection to COM1, with the following port settings:
  - 9600 bits per second
  - 8 data bits
  - No parity
  - 1 stop bit

Set the emulator for VT100 emulation, or let it autodetect the emulation type.

- Step 3 Plug in the VPN 3002, which turns on the VPN 3002.
- Step 4 The LED(s) on the front panel will blink and change color as the system executes diagnostics.

Step 5 Watch for these LEDs on the VPN 3002 front panel to stabilize and display as follows:

- PWR = green when unit is on.
- SYS = flashes amber when unit is performing diagnostics, flashes green until either the DHCP or PPPoE session is up (if you are using DHCP or PPPoE), and solid green when operational.
- VPN = green when tunnel is established.
- **Step 6** Watch for LEDs on the private and public interface ports on the back of the device to display as follows:
  - Green = the interface is connected to the network.
  - Flashing amber = data is traveling across the network.

If LEDs that should be green are amber or off, see Appendix A, "Troubleshooting and System Errors."

Step 7 If connected, the console displays initialization and boot messages such as:

```
Boot-ROM Initializing
Boot configured 16 MB of RAM.
. . .
Loading image .....
Verifying image checksum .....
Active image loaded and verified ...
Starting loaded image ...
Image Loader Initializing ...
Decompressing & loading image .....
Verifying image checksum .....
Active image loaded and verified...
Starting loaded image...
Starting power-up diagnostics...
pSH+ Copyright (c) Integrated Systems, Inc., 1992.
Cisco Systems, Inc./VPN 3002 Hardware Client Version 3.0(REL) Feb 02 2001 09:53:35
Features:
Initializing VPN 3002 Hardware Client ...
Initialization Complete...Waiting for Network...
Login:_
```

## **Beginning Quick Configuration**

You are now ready to begin quick configuration: configuring minimal parameters to make the VPN 3002 operational. You can use a browser for quick configuration with the VPN 3002 Hardware Client Manager (see Chapter 3, "Using the VPN 3002 Hardware Client Manager for Quick Configuration"). While you can use the console instead (see Chapter 4, "Using the Command-Line Interface for Quick Configuration"), we recommend using a browser.

Quick configuration consists of these steps:

- Step 1 Set the system time, date, time zone, and Daylight Savings Time (DST) support.
- Step 2 Optionally upload an already existing configuration file.
- Step 3 Configure the VPN 3002 private interface. To use Network Extension mode, you must configure an IP address other than the default, which is 192.168.10.1. For Client mode, you do not need to change this address.
| Step 4  | Configure the DHCP server to assign IP addresses for PCs located on the private network. The default IP address pool is 192.168.10.2–192.168.10.128. For Client mode, you do not need to modify this parameter. |
|---------|----------------------------------------------------------------------------------------------------|
| Step 5  | Configure the VPN 3002 public interface, using DHCP, PPPoE, or static address assignment. Note that the DHCP client is enabled by default on the public interface.                                              |
| Step 6  | Configure the IPSec parameters with group and usernames and passwords and the IP address of the central-site VPN Concentrator, also known as the IKE peer.                                                      |
| Step 7  | Set the VPN 3002 to use either Client or Network Extension mode. Client mode is enabled by default, using Port Address Translation (PAT).                                                                       |
| Step 8  | If you are using DNS, configure local ISP DNS information for the VPN 3002.                                                                                                    |
| Step 9  | Configure static routes.                                                                                                    |
| Step 10 | Change the <b>admin</b> password for security.                                                                                                    |
|         | You are done!                                                                                                    |

#### **Quick Configuration Using Default Values**

The easiest way to configure the VPN 3002 is to accept default values for all parameters that have default values. The next sections on PAT mode and Network Extension mode list the information you need if you use default values for quick configuration.

#### PAT Mode

For PAT mode, if you accept default values for all parameters, you need:

- The IKE peer address, which is the public IP address of the VPN Concentrator to which this VPN 3002 connects.
- Group and usernames and passwords. The group and usernames and passwords must also be configured on the VPN Concentrator to which this VPN 3002 connects. On the central-site VPN Concentrator, see Configuration | User Management | Groups, and Configuration | User Management | Users.

#### **Network Extension Mode**

For Network Extension mode, if you accept default values for all parameters, you need:

- An IP address for the VPN 3002 private interface (supplied by your network administrator).
- The IKE peer address, which is the public IP address of the VPN Concentrator to which the VPN 3002 connects.
- Group and usernames and passwords. The group and usernames and passwords must also be configured on the VPN Concentrator to which this VPN 3002 connects. On the central-site VPN Concentrator, see Configuration | User Management | Groups, and Configuration | User Management | Users.
- Disable PAT.

## **Quick Configuration Using Nondefault Values**

Table 2-2 provides the information you need to set all the parameters for quick configuration. Write your entries here now to save time as you enter data.

Table 2-2 VPN 3002 Quick Configuration Parameters

| Parameter Name                                            | Information You Need to Enter                                                                                                    | Your Entries |
|-----------------------------------------------------------|----------------------------------------------------------------------------------------------------|--------------|
| Upload Config                                             | <i>If you want to upload an already existing configuration file</i> , the path to and name of the file.                                                                                                    |              |
| Private Interface                                         | Both of the following:                                                                                                    |              |
|                                                           | • The IP address and subnet mask for the VPN 3002 interface to your private network. The default IP address is 192.168.10.1. Note that to use Network Extension mode, you <i>must</i> configure this private interface IP address to something other than the default. |              |
|                                                           | • The IP address pool range to assign, <i>if you use DHCP for address assignment, and you do not want to accept default values.</i>                                                                                                    |              |
|                                                           | The default range is 192.168.10.2 to 192.168.10.128. If you change the IP address for the private interface, the default is <i><private address="" ip=""></private></i> + 1 to <i><private address="" ip=""></private></i> + 127.                                      |              |
| Public Interface                                          | One of the following:                                                                                                    |              |
|                                                           | • <i>If statically assigned</i> , the IP address, subnet mask, and default gateway for the VPN 3002 interface to the public network.                                                                                                    |              |
|                                                           | • <i>If you use DHCP to obtain an IP address</i> , a system name (also called a hostname).                                                                                                    |              |
|                                                           | • <i>If you use PPPoE to connect to a public network</i> , a PPPoE username and password.                                                                                                    |              |
| IPSec                                                     | Both of the following:                                                                                                    |              |
| If you use digital<br>certificates, you<br>do not need to | • The IKE peer address, that is, the IP address for the public interface of the central-site VPN Concentrator to which this VPN 3002 connects.                                                                                                    |              |
| enter this<br>information.                                | • IPSec group names, usernames, and passwords. These must match the group names, usernames, and passwords configured on the central-site VPN Concentrator.                                                                                                    |              |
| PAT                                                       | <i>If you want to use Network Extension mode</i> , an IP address for the private interface other than the default.                                                                                                    |              |
| DNS                                                       | If you use DNS, both of the following:                                                                                                    |              |
|                                                           | • The IP address of your local Internet Service Provider's DNS server.                                                                                                    |              |
|                                                           | • The registered Internet domain name to use with DNS (such as cisco.com), obtained from your Internet Service Provider (ISP).                                                                                                    |              |
| Static Routes                                             | <i>If you want to configure one or more static routes</i> , the IP address(es), subnet mask(s), and metric(s) that apply to the static route(s), and destination router address(es).                                                                                   |              |

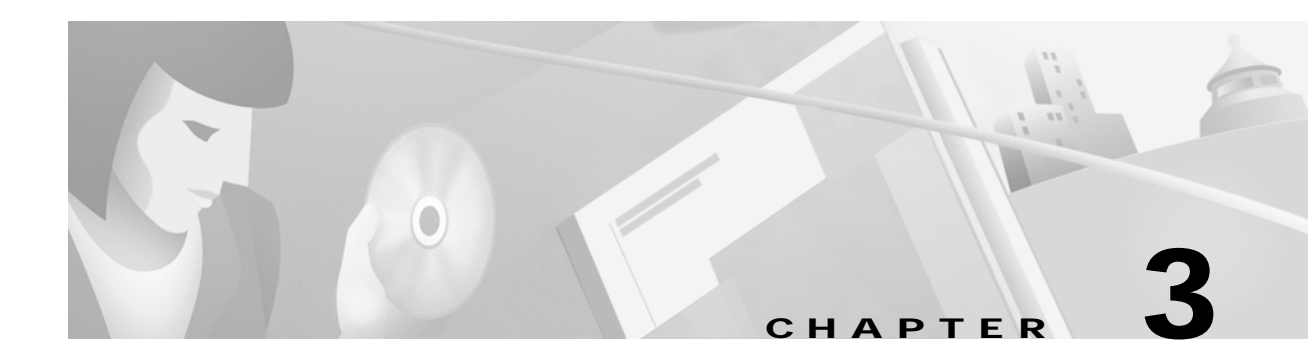

# Using the VPN 3002 Hardware Client Manager for Quick Configuration

This chapter tells you how to complete quick configuration of the system using the VPN 3002 Hardware Client Manager.

The VPN 3002 Hardware Client Manager is an HTML-based configuration, administration, and monitoring system built into the VPN 3002. To use it, you need only connect to the VPN 3002 using a PC and browser on the same private network as the VPN 3002.

As you proceed, refer to the data you recorded in Table 2-2.

The figures that follow show only the main frame of the Manager window. To use features in the other frames, see the "Understanding the VPN 3002 Hardware Client Manager Window" section.

## Logging into the VPN 3002 Hardware Client Manager

Access and log into the VPN 3002 Hardware Client Manager using these steps:

- Step 1 Start the browser. See the "Browser Requirements" section. We recommend using Microsoft Internet Explorer for best results. Maximize the browser window for easiest reading.
- Step 2 With the browser, connect to the IP address of the VPN 3002 on your private interface. Enter the IP address (for example, 192.168.10.1) in the Address or Location field. The browser displays the login screen.

The Manager displays the VPN 3002 Hardware Client Manager Loginscreen.

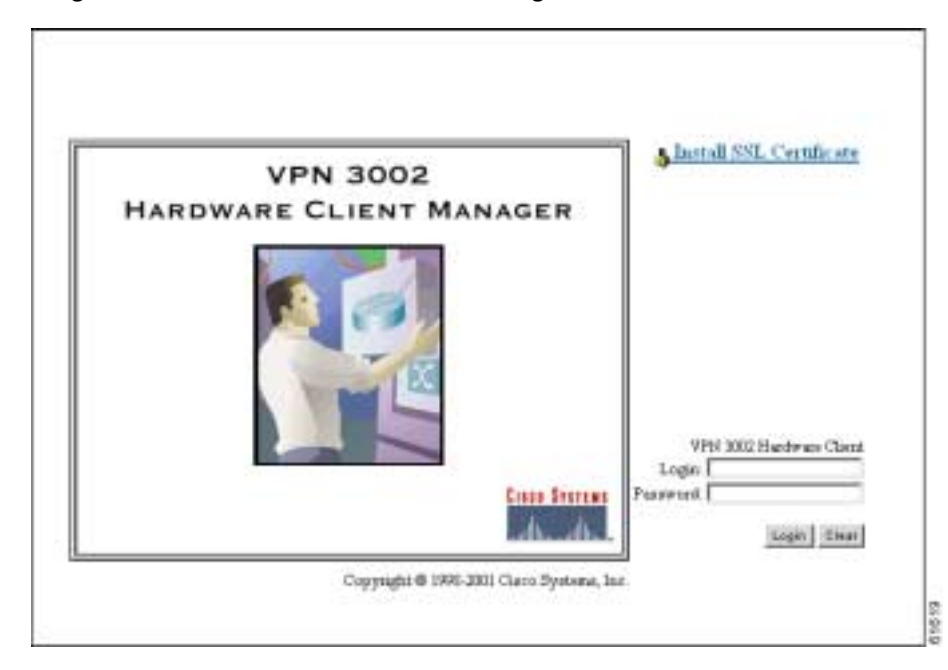

Figure 3-1 VPN 3002 Hardware Client Login Screen

- **Step 3** Log in. Entries are case-sensitive, so type them exactly as shown. With Microsoft Internet Explorer, you can click the Tab key to move from field to field; with other browsers, you may have to change fields with the mouse. If you make a mistake, click the Clear button and start over.
  - Click in the Login field and type admin. (Do not press Enter.)
  - Click in the Password field and type admin. (The field shows \*\*\*\*\*.)
  - Click the Login button.

# **Starting Quick Configuration**

The Manager displays the VPN 3002 Hardware Client Manager Main screen.

Figure 3-2 VPN 3002 Hardware Client Manager Main Screen

| 4                                                                                                    |                                                                                                    |
|----------------------------------------------------------------------------------------------------|----------------------------------------------------------------------------------------------------|
| Welcome to the VPN 3002 Hardware Client Manag                                                                                                    | per                                                                                                    |
| The VPN 3002 Hardware Client has booted, and you<br>operational                                                                                                    | must now supply some configuration parameters to make it                                                                            |
| Quick: Configuration lets you quickly configure the VPIV<br>prompts you for the information required to establish a V<br>ate. This includes:                                                                                                    | 3002 for basic connectivity. Each screen in Quick Configuration<br>PN client connection to the VPN 3000 Concentrator at the central |
| configuring the Provate Interface     configuring the Public Interface     thoosing a method for assigning IP addresses     configuring the IPSec protocol, including group an     choosing whether to use PAT or Network Estense     configuring static routes     setting the admin password | d wer names and passwords<br>ion mode                                                                                               |
| You can go through the steps of Quick Configuration mu                                                                                                    | hiple times, and you can revisit parameters as you choose.                                                                          |
| The Main menu lets you customize your configuration. Us<br>event handling, monitoring, and administrative functions.                                                                                                    | se these screens to charge DHCP options, management protocols,                                                                      |
| Clark here to start Quick Configuration.                                                                                                    |                                                                                                    |

To start quick configuration, click the underlined link that says *Click here to start Quick Configuration*. The Manager displays the Time and Date screen, which is the first of the quick configuration screens.

#### About Quick Configuration

Text entries are case-sensitive; that is, admin and ADMIN are different passwords.

After you make an entry in a field, do not press the keyboard Enter key. Just move the cursor from field to field. With Microsoft Internet Explorer, you can press the Tab key to move from field to field; other browsers may work differently.

On any screen where it appears, click the Back button to return to the previous screen.

Configuration entries take effect as soon as you click the **Apply** or **Continue** button, and they constitute the active or running configuration.

The banner across the top of the screen indicates the parameter currently displayed, both by showing in the top line the complete path to that parameter, for example, Configuration | Quick | Time and Date, and also by highlighting an abbreviated name of the parameter in the line below, such as Time. For configured parameters, the Manager adds a checkmark to the side of its abbreviated name.

You can go through the steps of quick configuration as many times as you want, and you do not have to proceed sequentially. You can also revisit individual parameters. To reach a screen, click either

- the abbreviated parameter name at the top of the screen.
- the Back button to return to a previous screen.

If you make a mistake and see an Error screen with the message, "An error has occurred while attempting to perform the operation," and you return to the screen where you were working, carefully check all your previous entries on that screen. The Manager attempts to retain valid entries, but invalid entries are lost. See Appendix A, "Troubleshooting and System Errors" for more details.

Do not use the *browser* navigation toolbar buttons Back, Forward, or Refresh / Reload with the VPN 3002 Hardware Client Manager unless instructed to do so. To protect access security, clicking Refresh / Reload automatically logs out the Manager session. Clicking Back or Forward may display stale Manager screens with incorrect data or settings. We recommend that you hide the browser navigation toolbar to prevent mistakes while using the VPN Hardware Client Manager.

## Setting the Time and Date

The Manager displays the Configuration | Quick | Time and Date screen.

Figure 3-3 VPN 3002 Configuration | Quick | Time and Date Screen.

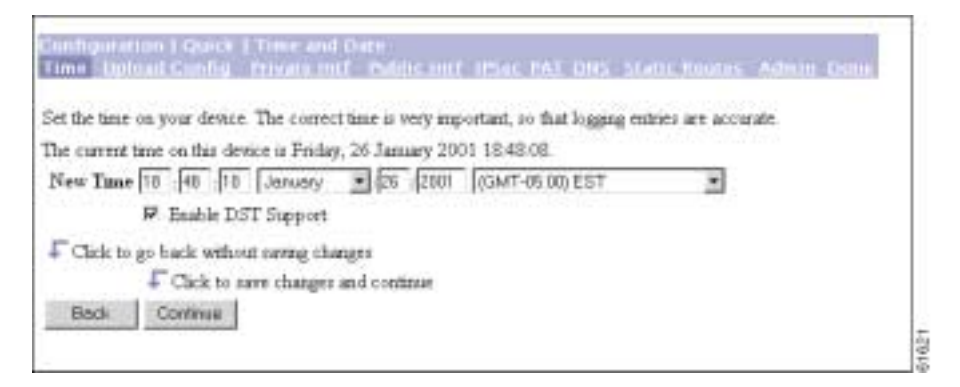

This screen lets you set the time and date on this device.

- Step 1 The screen shows the current time and date on the device. The values in the New Time fields are the time on the browser PC, but any entries you make apply to the VPN 3002.
  - Use the pull-down menus to make any changes. The fields are, in order: Hour : Minute : Second AM/PM Month / Day / Year Time Zone.
  - The time zone selections are offsets in hours relative to Greenwich Mean Time (GMT), which is the basis for Internet time synchronization. Enter the Year as a four-digit number.
  - To enable DST Support, check the box. During Daylight-Saving Time (DST), clocks are set one hour ahead of standard time. Enabling DST support means that the VPN 3002 automatically adjusts the time zone for DST or standard time. If your system is in a time zone that uses DST, you must enable DST support.
- Step 2 Click Continue to save your changes and proceed with quick configuration.

# **Uploading an Existing Configuration File**

The Manager displays the Configuration | Quick | Upload Config screen.

Figure 3-4 VPN 3002 Configuration | Quick | Upload Config Screen

| me up  | load Config (Private Int), Public Int), IPSes PAT DNS, Static Rulates, Admin. Done,   |
|--------|---------------------------------------------------------------------------------------|
| AOP MH | t to upload a configuration file? A configuration file already exists on the VPN3002. |
| 8604   | Go back to the previous page                                                          |
|        | Deload the configuration file, and then reset the VPN3002                             |
| THE    |                                                                                       |

This feature enables you to use HTTP or HTTPS to transfer (upload) configuration files from your PC, or from a system accessible to your PC, to the VPN 3002 flash memory.

- Step 1 If you do not want to upload a configuration file, click No, and continue to the next section.
- Step 2 To upload an already existing configuration file, click Yes.

The Manager displays the Configuration | Quick | Upload Config | Browse screen.

#### Figure 3-5 VPN 3002 Configuration | Quick | Upload Config | Browse Screen

|              | for the operation to finish              |        |  |
|--------------|------------------------------------------|--------|--|
| ane san      | tan any operation of anone               |        |  |
| pe in lite i | same of the config file on your workstat | on     |  |
| onfig File   | •                                        | Browse |  |
| Upload       | the config file.                         |        |  |
|              |                                          |        |  |

- Step 1 In the Config File field, either enter the path to or use the Browse button to find the path to and name of the configuration file you want to upload.
- Step 2 Click Upload to use this file as your configuration file, or click Back to return to the Configuration | Quick | Upload Config screen.

## **Configuring the Private Interface**

The VPN 3002 Configuration | Quick | Private Interface screen displays.

Figure 3-6 Configuration | Quick | Private Interface Screen

| Canif guration<br>Time 🗸 Male | 1 Quick [Private Interface<br>and Config J. Private Interface Bubbic Interfaces BAT DBS-Status Insures Admin Date:                                                   |
|-------------------------------|----------------------------------------------------------------------------------------------------|
| You are n<br>break the        | configure the interface you are using to connect to this device. If you make any changes, you will<br>connection and you will have to restart from the login screen. |
| IP Address 15<br>DHCP Server  | 2.168.10.1/255.255.255.0<br>Detabled                                                                                                    |
| Do you want t                 | a configure the IP address of the Private Interface?                                                                                                    |
| C Yes                         |                                                                                                    |
| @ No                          |                                                                                                    |
| Do you want t                 | o use the DHCP server on Interface 1 to provide addresses for the local LAN?                                                                                         |
| C Yes, and co                 | onfigure the DHCP server parameters.                                                                                                    |
| # Yes, but les                | we the DHCP server parameters as in                                                                                                    |
| C No, de not                  | use the DHCP server to provide addresses.                                                                                                    |
| Cick to go                    | back without making any changes                                                                                                    |
| 1                             | "Click to make changes and continue                                                                                                    |
| Back                          | Contrius                                                                                                    |
|                               |                                                                                                    |
|                               |                                                                                                    |
|                               |                                                                                                    |

This screen lets you configure the VPN 3002 private interface, which is the interface to your private network (internal LAN).

The screen displays the current configuration settings.

Note

For the VPN 3002 to operate in Network Extension mode, you must change the private interface IP address from the default of 192.168.10.1.

∕!∖ Caution

If you modify any parameters of the interface that you are currently using to connect to the VPN 3002, you will break the connection, and you will have to restart the Manager and quick configuration from the login screen.

- Step 1 To reconfigure the IP address for the private interface, select Yes. The Manager displays the Configuration | Quick | Private Interface | Address screen. See Figure 3-7 and perform the steps in that section.
- Step 2 To use the VPN 3002 DHCP server to provide addresses for the local LAN, select one of the Yes options. If you select Yes, and configure the DHCP server parameters, the Manager displays the Configuration | Quick | Private Interface | DHCP Server screen. See Figure 3-8 and perform the steps in that section.
- **Step 3** When you have made your selections, click **Continue** to apply your changes and proceed. Click **Back** if you do not want to save your changes; you return to the Configuration | Quick | Private Interface screen.

## Configuration | Quick | Private Interface | Address

IP Address 192.169.10.1

The Configuration | Quick | Private Interface | Address screen lets you enter a new IP address and subnet mask for the private interface.

Figure 3-7 Configuration | Quick | Private Interface | Address Screen

break the connection and you will have to restart from the login screen.

# Subnet Mark 255.255.0 Click to go back without saving any changes Click to save changes and continue Back Continue

You are modifying the interface you are using to connect to this device. If you make any changes, you will

- Step 1 In the IP Address field, enter the IP address for this interface, using dotted decimal notation (for example, 192.168.12.34). Be sure no other device is using this address on the network.
- Step 2 In the Subnet Mask field, enter the subnet mask for this interface, using dotted decimal notation (for example, 255.255.255.0). The Manager automatically supplies a standard subnet mask appropriate for the IP address you just entered. For example, an IP address of 192.168.12.34 is a Class C address, and the standard subnet mask is 255.255.255.0. You can accept this entry or change it.
- Step 3 Click Continue to save your changes. You must now restart the Manager and quick configuration from the login screen.

Click **Back** if you don't want to save your changes. You return to the Configuration | Quick | Private Interface screen.

## Configuration | Quick | Private Interface | DHCP Server

The Configuration | Quick | Private Interface | DHCP Server screen lets you enable and configure the VPN 3002 to serve as a Dynamic Host Configuration Protocol (DHCP) server for the private network.

The DHCP server for the Private interface lets IP hosts in its network automatically obtain IP addresses from a limited pool of addresses for a fixed length of time, or lease period. Before the lease period expires, the VPN 3002 displays a message offering to renew it. If the lease is not renewed, the connection terminates when the lease expires, and the IP address becomes available for reuse. Using DHCP simplifies configuration since you do not need to know what IP addresses are considered valid on a particular network.

L

| Enabled          | P                                              | Check to enable DHCP. |
|------------------|------------------------------------------------|-----------------------|
| Lease Timeout    | 120                                            | nurvete e             |
| ddress Pool Star | 192.168.10.2                                   | 1                     |
| Address Pool End | 192.168.10.126                                 | 1                     |
| Cáck to go back  | without making any ch<br>ik to make changes an | langes<br>d continue  |

Figure 3-8 Configuration | Quick | Private Interface | DHCP Server Screen

- Step 1 Check the **Enabled** box to enable DHCP services for this interface.
- Step 2 In the Lease Timeout field, enter the amount of time, in minutes, that DHCP clients own the IP address the DHCP server assigns. The minimum is 5, maximum is 500,000 and default is 120 minutes.

The Lease Timeout period you configure applies only when the tunnel to the VPN Concentrator is established. When the tunnel is not established, the Lease Timeout period is 5 minutes.

- Step 3 In the Address Pool Start/End fields enter the range of IP addresses that this DHCP server can assign, using dotted decimal notation (for example, 10.10.99.51 10.10.99.178). Be sure no other device is using these addresses on the network. The default address pool is 127 IP addresses, and the start of the range is next IP address after that of the private interface. You can configure another range of IP addresses for the pool, but in no case can the pool have more than 127 addresses.
- Step 4 Click Continue to save your changes. The Manager displays the Configuration | Quick | Private Interface | DHCP server address pool screen.
  - Figure 3-9 Configuration | Quick | Private Interface | DHCP Server Address Pool Screen

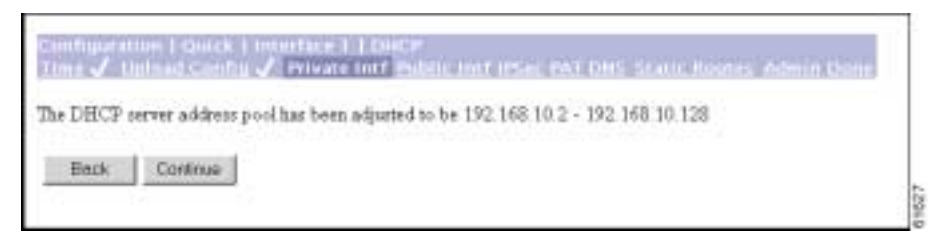

This screen confirms the DHCP server address pool range you entered.

- Step 5 Click Continue to apply your choice and proceed. Click **Back** to return to the Configuration | Quick | Private Interface | DHCP Server screen.
- Step 6 You might need to restart the Manager and quick configuration from the login screen.

# **Configuring the Public Interface**

The Manager displays the Configuration | Quick | Public Interface screen.

| System Name (a.k. a. hostname) may be required to be set if you use DHCP to obtain | an address. |
|------------------------------------------------------------------------------------|-------------|
| System Name pun04                                                                  |             |
| How do you want to configure the IP address of the Public Interface?               |             |
| ○ Obtain an IP address from a DHCP server                                          |             |
| C Urs PPPoE to connect to a public network                                         |             |
| PPPoF User Name                                                                    |             |
| PPPoE Password                                                                     |             |
| Verify PPPoE Parsword                                                              |             |
| # Specify an ID address                                                            |             |
| IP Address 0.0.0.0                                                                 |             |
| Subnet Mask 0.0.0.0                                                                |             |
| Default Gateway 230.0.0.1                                                          |             |
| Click to go back without raving any changer                                        |             |
| Click to save changes and continue                                                 |             |
| Back Continue                                                                      |             |

Figure 3-10 Configuration | Quick | Public Interface Screen

The public interface can obtain an IP address in one of three ways: using DHCP, PPPoE, or by static addressing. You configure *one* of these methods; depending on the method you choose, complete Step 2, *or* Steps 3 and 4, *or* Steps 5–8.

- Step 1 Assign a System Name, also known as a hostname. This is optional unless you use DHCP to obtain an IP address *and* your ISP requires a hostname.
- Step 2 To have the DHCP server assign the public interface IP address, subnet mask, and default gateway, accept the default value, **Obtain an IP address from a DHCP server**.
- **Step 3** To have Point-to-Point Protocol over Ethernet (PPPoE) establish the connection between the VPN 3002 and the central-site VPN Concentrator, select **Use PPPoE to connect to a public network**.
- Step 4 For a PPPoE connection, enter the PPPoE username and password. Verify the password by reentering it. The maximum number of characters for either username or password is 64.
- Step 5 To assign a static IP address, subnet mask, and default gateway, select Specify an IP address.
- Step 6 To specify an IP address, in the IP Address field, enter the IP address for this interface, using dotted decimal notation (for example, 192.168.12.34). Be sure no other device is using this address on the network.
- Step 7 If you specify an IP address, in the Subnet Mask field, enter the subnet mask for this interface, using dotted decimal notation (for example, 255.255.255.0). The Manager automatically supplies a standard subnet mask appropriate for the IP address you just entered. For example, an IP address of 192.168.12.34 is a Class C address, and the standard subnet mask is 255.255.255.0. You can accept this entry or change it.

Г

| Step 8 | If you specify an IP address, in the Default Gateway field, enter the IP address or hostname of the system |
|--------|----------------------------------------------------------------------------------------------------|
|        | to which the VPN 3002 should forward packets that do not have a static route. The default gateway must     |
|        | be accessible from the VPN 3002 public network. If you are using DHCP to acquire the public IP             |
|        | address, DHCP usually supplies the default gateway, and you should leave this field blank.                 |

To specify no default gateway—which means the VPN 3002 drops unrouted packets—leave this field at 0.0.0.0.

Step 9 Click Continue to apply your choices to the interface and proceed. Click **Back** to return to the Configuration | Quick | Private Interface screen.

See the sections that follow for more information about DHCP, PPPoE, and static addressing.

#### DHCP

Dynamic Host Configuration Protocol (DHCP) is a communications protocol that lets IP hosts in its network automatically obtain IP addresses from a limited pool of addresses for a fixed length of time, or lease period. Using DHCP simplifies configuration since you can manage the assignment of IP addresses from a central point. You do not need to manually enter an IP address for the public interface, and you do not need to know what IP addresses are considered valid on a particular network.

The DHCP server for the Public interface resides on the public network.

## PPPoE

PPP over Ethernet (PPPoE) is a proposal that specifies how a network client interacts with a service provider's equipment, such as a broadband modem—xDSL, cable, or wireless—to achieve access to high-speed data networks. It relies on the Ethernet and PPP standards. It includes an authentication strategy that requires a username and password to create a PPPoE session on the VPN 3002.

If a PPPoE session fails due to a PPP authentication failure, the VPN 3002 does not attempt a new session until 30 seconds have passed.

#### Specify an IP address

This option enables you to set a static IP address, subnet mask, and default gateway for the public interface.

## **Configuring IPSec**

After you click **Continue** to apply your changes to the Public Interface parameters, the Manager displays the Configuration | Quick | IPSec screen.

Figure 3-11 Configuration | Quick | IPSec Screen

| Remote Server          |      | Enter remote server add    | reashost name     |
|------------------------|------|----------------------------|-------------------|
| IPSec over TCP         |      | Check to enable IPSer      | over TCP          |
| IPSec over TCP<br>Pert |      | Enter IPSet over TCP ;     | oort (1 - 65535). |
| Use Certificate        |      | Click to use the installed | certificate.      |
|                        | Name | Password                   | Verify            |
| Group                  |      |                            |                   |
| User                   |      |                            |                   |

This screen lets you configure the IPSec parameters. IPSec is the protocol that enables the VPN 3002 to connect to the VPN Concentrator over a secure VPN tunnel. The VPN 3002 can also establish IPSec tunnels to other IPSec security gateways, including the Cisco PIX firewall, and Cisco IOS routers.

- Step 1 In the Remote Server field, enter the IP address or hostname of the VPN Concentrator to which this VPN 3002 hardware client connects. Note that to enter a hostname, a DNS server must be configured.
- Step 2 Check the IPSec over TCP box if you want to connect using IPSec over TCP. This feature must also be enabled on the VPN Concentrator to which this VPN 3002 connects.
- Step 3 Enter the IPSec over TCP port number. You can enter only one port. The port that you configure on this VPN 3002 must also be configured on the VPN Concentrator to which this VPN 3002 connects.

- **Note** If you enter a well-known port, for example port 80 (HTTP) or port 443 (HTTPS), the system displays a warning to notify you that the protocol associated with that port will no longer work on the public interface, with the consequence that you can no longer use a browser to manage the VPN 3002 through the public interface. To solve this problem, reconfigure the HTTP/HTTPS management to different ports.
- **Step 4** Check the Use Certificate box to use digital certificates for authentication. If you are using digital certificates, there is no need to enter a group name and group password.
- Step 5 Select a Certificate Transmission option. If you want the VPN 3002 to send the peer the identity certificate and all issuing certificates (including the root certificate and any subordinate CA certificates), click Entire certificate chain. If you want to send the peer only the identity certificate, click Identity certificate only.

- Step 6 If you are not using digital certificates, in the Group Name field, enter a unique name for this group (maximum is 32 characters, case-sensitive). This is the same group name that you configure for this VPN 3002 on the central-site VPN Concentrator.
- Step 7 If you are not using digital certificates, in the Group Password field, enter a unique password for this group (minimum is 4 characters, maximum is 32, case-sensitive). This is the same group password that you configure for this VPN 3002 on the central-site VPN Concentrator. The field displays only asterisks.
- **Step 8** In the Group Verify field, reenter the group password to verify it. The field displays only asterisks.
- Step 9 If you are not using digital certificates, in the User Name field, enter a unique name for the user in this group (maximum is 32 characters, case-sensitive). This is the same username that you configure for this VPN 3002 on the central-site VPN Concentrator.
- Step 10 In the User Password field, enter the password for this user (maximum is 32 characters). This is the same user password that you configure for the VPN 3002 on the central-site VPN Concentrator.
- Step 11 In the User Verify field, reenter the user password to verify it. The field displays only asterisks.

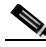

- **Note** When you enable interactive hardware client authentication for a group, the VPN Concentrator pushes that policy to the VPN 3002s in the group. If you set a username and password on the VPN 3002 and later enable interactive hardware client authentication for the group to which the VPN 3002 belongs, the software deletes the username and password from the configuration file, and from the password field in the html interface. When you try to connect, the software prompts you for a username and password.
- Step 12 Click Continue to apply your changes and proceed. Click **Back** if you want to return to the Configuration | Quick | Public Interface screen.

## **Configuring PAT or Network Extension Mode**

The Manager displays the Configuration | Quick | PAT screen.

Figure 3-12 Configuration | Quick | PAT Screen

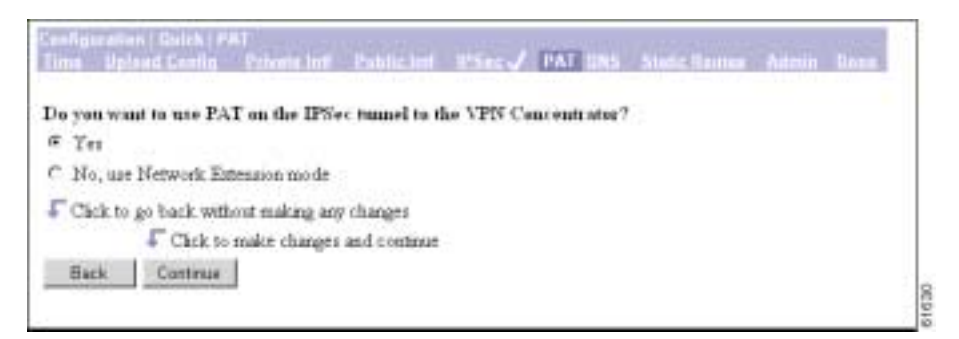

You use this screen to configure this VPN 3002 to use either PAT or Network Extension mode.

- Step 1 Accept the default, Yes, if you want to use PAT. Otherwise, check No, use Network Extension mode. Note that you cannot disable PAT if you have not changed the IP address for the private interface.
- Step 2 Click Continue to proceed with quick configuration, or click **Back** to return to the Configuration | Quick | IPSec screen.

See the sections below for more information about PAT and Network Extension mode.

## **Online Technical Snapshot Explains PAT and Network Extension Modes**

To view a brief interactive multimedia piece that explains the differences between the two modes, go to this url:

http://www.cisco.com/mm/techsnap/VPN3002\_techsnap.html

Your web browser must be equipped with a current version of the Macromedia Flash Player to view the content. If you are unsure whether your browser has the most recent version, you may want to download and install a free copy from:

http://www.macromedia.com/shockwave/download/index.cgi?P1\_Prod\_Version=ShockwaveFlash

## **Client Mode (PAT)**

Client mode, also called Port Address Translation (PAT) mode, isolates all devices on the VPN 3002 private network from those on the corporate network. In PAT mode:

• IPSec encapsulates all traffic going from the private network of the VPN 3002 to the network(s) behind the Internet Key Exchange (IKE) peer, that is, the central-site VPN Concentrator.

 PAT mode employs NAT (Network Address Translation). NAT translates the network addresses of the devices connected to the VPN 3002 private interface to the IP address of the VPN 3002 public interface. The central-site VPN Concentrator assigns this address. NAT also keeps track of these mappings so that it can forward replies to the correct device.

All traffic from the private network appears on the network behind the central-site VPN Concentrator (the IKE peer) with a single source IP address. This IP address is the one the central-site VPN Concentrator assigns to the VPN 3002. The IP addresses of the computers on the VPN 3002 private network are hidden. You cannot ping or access a device on the VPN 3002 private network from outside of that private network, or directly from a device on the private network at the central site.

#### **Client Mode with Split Tunneling**

You assign the VPN 3002 to a client group on the central-site VPN Concentrator. If you enable split tunneling for that group, IPSec and PAT are applied to all traffic that travels through the VPN 3002 to networks within the network list for that group behind the central-site VPN Concentrator.

Traffic from the VPN 3002 to any destination other than those within the network list for that group on the central-site VPN Concentrator travels in the clear without applying IPSec. NAT translates the network addresses of the devices connected to the VPN 3002 private interface to the assigned IP address of the public interface and also keeps track of these mappings so that it can forward replies to the correct device.

The network and addresses on the private side of the VPN 3002 are hidden, and cannot be accessed directly.

#### VPN Concentrator Settings Required for PAT

For the VPN 3002 to use PAT, you must meet these requirements for the central-site VPN Concentrator.

- 1. The VPN Concentrator at the central site must be running Software version 3.x or later.
- 2. Address assignment must be enabled, by whatever method you choose to assign addresses (the options are DHCP, address pools, per user, or client-specified). If the central-site VPN Concentrator uses address pools for address assignment, make sure to configure the address pools your network requires. Refer to the chapter, "Address Management," in the VPN 3000 Series Concentrator Reference Volume 1: Configuration.
- 3. Configure a group to which you assign this VPN 3002. This includes assigning a group name and password. Refer to the chapter, "User Management," in the VPN 3000 Series Concentrator Reference Volume 1: Configuration.
- 4. Configure one or more users for the group, including usernames and passwords.

#### Network Extension Mode

Network Extension mode allows the VPN 3002 to present a single, routable network to the remote private network over the VPN tunnel. IPSec encapsulates all traffic from the VPN 3002 private network to networks behind the central-site VPN Concentrator. PAT does not apply. Therefore, devices behind the VPN Concentrator have direct access to devices on the VPN 3002 private network over the tunnel, and only over the tunnel, and vice versa. The VPN 3002 must initiate the tunnel, but after the tunnel is up, either side can initiate data exchange.

In this mode, the central-site VPN Concentrator does not assign an IP address for tunneled traffic (as it does in Client/PAT mode). The tunnel is terminated with the VPN 3002 private IP address (the assigned IP address). To use Network Extension mode, you must configure an IP address other than the default of 192.168.10.1 and disable PAT.

In Network Extension mode, the VPN 3002 automatically attempts to establish a tunnel to the VPN Concentrator. However, if you enable interactive unit authentication in either Client or Network Extension mode, the tunnel establishes when you perform the following steps.

- Step 1 Click the Connection/Login Status button on the VPN 3002 Hardware Client login screen. The Connection/Login screen displays.
- Step 2 Click Connect Now in the Connection/Login screen.
- Step 3 Enter the username and password for the VPN 3002.

Alternatively, you can initiate a tunnel by clicking **Connect Now** on the in the Monitoring | System Status screen.

#### Network Extension Mode per Group

VPN Concentrator software versions 3.6 and later let a network administrator restrict the use of network extension mode. On the VPN Concentrator, you enable network extension mode for VPN 3002 hardware clients on a group basis.

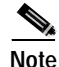

If you disallow network extension mode, which is the default setting on the VPN Concentrator, the VPN 3002 can connect to that VPN Concentrator in PAT mode only. In this case, be careful that all VPN 3002s in the group are configured for PAT mode. If a VPN 3002 is configured to use network extension mode and the VPN Concentrator to which it connects disallows network extension mode, the VPN 3002 will attempt to connect every 4 seconds, and every attempt will be rejected; this is the equivalent of denial of service attack.

#### Network Extension Mode with Split Tunneling

You always assign the VPN 3002 to a client group on the central-site VPN Concentrator. If you enable split tunneling for that group, IPSec operates on all traffic that travels through the VPN 3002 to networks within the network list for that group behind the central-site VPN Concentrator. PAT does not apply.

Traffic from the VPN 3002 to any other destination than those within the network list on the central-site VPN Concentrator travels in the clear without applying IPSec. NAT translates the network addresses of the devices on the VPN 3002 private network to the address of the VPN 3002 public interface. Thus the network and addresses on the private side of the VPN 3002 are accessible over the tunnel, but are protected from the Internet, that is, they cannot be accessed directly.

## VPN Concentrator Settings Required for Network Extension Mode

For the VPN 3002 to use Network Extension mode, you must meet these requirements for the central-site VPN Concentrator.

1. The VPN Concentrator at the central site must be running Software version 3.x or later.

L

- 2. Configure a group to which you assign this VPN 3002. This includes assigning a group name and password. Refer to the chapter, "User Management," in the VPN 3000 Series Concentrator Reference Volume 1: Configuration.
- 3. Configure one or more users for the group, including usernames and passwords.
- 4. Configure either a default gateway or a static route to the VPN 3002 private network. Refer to the chapter, "IP Routing," in the VPN 3000 Series Concentrator Reference Volume 1: Configuration.
- 5. If you want the VPN 3002 to be able to reach devices on other networks that connect to the VPN Concentrator, review your Network Lists. Refer to the chapter, "Policy Management," in the VPN 3000 Series Concentrator Reference Volume 1: Configuration.

#### **Tunnel Initiation**

The VPN 3002 always initiates the tunnel to the central-site VPN Concentrator. The central-site VPN Concentrator cannot initiate a tunnel to a VPN 3002. The VPN 3002 creates only one IPSec tunnel to the central-site VPN Concentrator, in either PAT or Network Extension mode. The tunnel can support multiple encrypted data streams between users behind the VPN 3002 and the central site. With split tunneling enabled, it can also support multiple unencrypted data streams to the internet.

In PAT mode, the tunnel establishes when data passes to the VPN Concentrator, or when you click **Connect Now** in the Monitoring | System Status screen.

In Network Extension mode, the VPN 3002 automatically attempts to establish a tunnel to the VPN Concentrator.

#### **Tunnel Initiation with Interactive Unit Authentication**

In either Client or Network Extension mode, when you enable interactive unit authentication, the tunnel establishes when you perform the following steps.

- Step 1 In the VPN 3002 Hardware Client login screen, click the Connection/Login Status button. The Connection/Login screen displays.
- Step 2 Click Connect Now.
- **Step 3** Enter the username and password for the VPN 3002.

Refer to the section, "Logging in With Interactive Unit and Individual User Authentication," in Chapter 1 of the *VPN 3002 Hardware Client Reference* for detailed instructions.

Alternatively, you can click **Connect Now** on the in the Monitoring | System Status screen, after which the system prompts you to enter the username and password for the VPN 3002. Refer to the section, Monitoring | System Status in the "Monitoring" chapter of the *VPN 3002 Hardware Client Reference* for detailed instructions.

#### **Data Initiation**

After the tunnel is established between the VPN 3002 and the central-site VPN Concentrator, the VPN Concentrator can initiate data exchange only in Network Extension mode with all traffic travelling through the tunnel. If you want the tunnel to remain up indefinitely, you should configure the VPN 3002 for Network Extension mode and not use split tunneling.

Table 3-1 summarizes instances in which the VPN 3002 and the central-site VPN Concentrator can initiate data exchange.

| Mode                 | Tunneling Policy           | VPN 3002 Can Send<br>Data First | Central-Site VPN Concentrator Can Send Data<br>First (after VPN 3002 initiates the tunnel) |
|----------------------|----------------------------|---------------------------------|--------------------------------------------------------------------------------------------|
| PAT                  | All traffic tunneled       | Yes                             | No                                                                                         |
| PAT                  | Split tunneling<br>enabled | Yes                             | No                                                                                         |
| Network<br>Extension | All traffic tunneled       | Yes                             | Yes                                                                                        |
| Network<br>Extension | Split tunneling<br>enabled | Yes                             | No                                                                                         |

Table 3-1 Data Initiation: VPN 3002 and Central-Site VPN Concentrator

## **Configuring DNS**

The Manager displays the Configuration | Quick | DNS screen.

Figure 3-13 Configuration | Quick | DNS Screen

| Constiguent<br>Dest Vite | ion Francis Francis<br>Ione Contig of Movement of Autolic Lince of USEC PAE of this Static Robotics Admin Doma |
|--------------------------|----------------------------------------------------------------------------------------------------|
| Configure the            | ISP's DNS server IP address. Eater 0.0.0.0 to not use DNS.                                                     |
| DNS Serve                | s (0000                                                                                                    |
| Dena                     | 8                                                                                                    |
| Click to                 | go back without making any changes                                                                             |
|                          | Click to make changes and continue                                                                             |
| Eack                     | Continue                                                                                                    |
|                          |                                                                                                    |
|                          |                                                                                                    |

This screen lets you specify a Domain Name System (DNS) server for your local ISP, which lets you enter Internet hostnames (for example, mailol) rather than IP addresses for servers as you configure and manage the VPN 3002. While hostnames are easier to remember, using IP addresses avoids problems that might occur with the DNS server offline or congested. If you use a hostname to identify the central-site VPN Concentrator, you must configure a DNS server on the VPN 3002 (see Configuration | System | Servers | DNS).

- Step 1 In the DNS Server field, enter the IP address of your local DNS server, using dotted decimal notation (for example, 10.10.0.11).
- Step 2 In the Domain field, enter the local ISP domain name.
- Step 3 Click Continue to proceed.

## **Configuring Static Routes**

The Manager displays the Configuration | Quick | Static Routes screen. The Static Routes list shows manual IP routes that have been configured. The format is [destination network address/subnet mask -> outbound destination].

Figure 3-14 Configuration | Quick | Static Routes Screen

| rection lets you cos | figure static routes for | IP routing |                                |
|----------------------|--------------------------|------------|--------------------------------|
| 12                   | Static Routes            |            | Actions                        |
| D                    | etsuit -> 10 10.99.90    |            |                                |
|                      |                          | Add        | a route to the routing table.  |
|                      |                          | Oelete     | a route from the routing table |
|                      |                          | Back       | to the previous rection        |
|                      |                          | Continue   | to the next section.           |

You use this screen to add or delete static routes for IP routing.

- Step 1 Click Add to add a route to the routing table. The Manager displays the Configuration | Quick | Static Routes | Add screen.
- Step 2 To delete a route, select it, and click **Delete**. The Manager deletes the route instantly, and there is no confirmation.
- Step 3 Click Continue to proceed.

#### Adding a Static Route

This screen lets you add a new static route to the IP routing table.

Figure 3-15 Configuration | Quick | Static Routes | Add Screen

| Configure and add a static route |                                                         |
|----------------------------------|---------------------------------------------------------|
| Network Address                  | Enter the network address                               |
| Subart Mask                      | Enter the subnet mark.                                  |
| Menic                            | Enter the numeric metric for this route (1 through 16). |
| Destination                      |                                                         |
| Router Address 🔿                 | Enter the router/gateway IP address                     |
| Interface @ Privato Interface    | (10.10.99.50) 💌 Select the interface to route to.       |

- Step 1 In the Network Address field, enter the network IP address for this static route. Packets with this address will be sent to the Destination below. Use dotted decimal notation; for example, 192.168.12.0.
- Step 2 In the Subnet Mask field, enter the subnet mask for the network IP address, using dotted decimal notation (such as 255.255.255.0). The subnet mask indicates which part of the IP address represents the network and which part represents hosts. The router subsystem looks at only the network part.

The Manager automatically supplies a standard subnet mask appropriate for the IP address you just entered. For example, the IP address 192.168.12.0 is a Class C address, and the standard subnet mask is 255.255.255.0. You can accept this entry or change it.

- Step 3 In the Metric field, enter the cost for this route. Use a number from 1 to 16, where 1 is the lowest cost. The routing subsystem always tries to use the least costly route. For example, if a route uses a low speed line, you might assign a high metric so the system will use it only if all high-speed routes are unavailable.
- Step 4 In the Destination Router Address or Interface fields, click a radio button to select the outbound destination for these packets. You can select only one destination: either a specific router or gateway, or a VPN 3002 interface.

For Router Address, enter the IP address of the specific router or gateway to which to route these packets; that is, the IP address of the next hop between the VPN 3002 and the packet's ultimate destination. Use dotted decimal notation; for example, 10.10.0.2.

For Interface, click the drop-down menu button and select a configured VPN 3002 interface as the outbound destination.

Step 5 To add a new static route to the list of configured routes, click Add. The new route displays at the bottom of the Static Routes list.

To discard your entry, click **Cancel**. The Manager returns to the Configuration | Quick | Static Routes screen, and the Static Routes list is unchanged.

## **Changing admin Password**

The Manager displays the Configuration | Quick | Admin Password screen.

Figure 3-16 Configuration | Quick | Admin Password | Screen

| and a second second second    | CONTRACTOR AND CONTRACTOR AND CONTRACTOR AND |  |
|-------------------------------|----------------------------------------------|--|
| e strongly recommend that you | change the password for user adwin.          |  |
|                               | Patrword -                                   |  |
|                               | Venity man                                   |  |
| Click to go back without say  | ng changes                                   |  |
| Click to save d               | anges and continue                           |  |
| Back Continue                 |                                              |  |
|                               |                                              |  |

This screen lets you change the password for the admin administrator user. For ease of use during startup, the default admin password supplied with the VPN 3002 is also admin. Since the admin user has full access to all management and administration functions on the device, *we strongly recommend you change this password to improve device security.* You can further configure all administrator users on the regular Administration | Access Rights | Administrators Manager screen.

- Step 1 In the Password field, enter a new password. For maximum security, the password should be at least 8 characters long, a mixture of upper- and lower-case alphabetic and numeric characters, and not easily guessed; for example, W8j9Haq3. (The field shows only asterisks.)
- Step 2 In the Verify field, reenter the new password to verify it.
- Step 3 Click Continue to proceed.

L

# Finishing Quick Configuration

The Manager displays the Configuration | Quick | Done screen.

Figure 3-17 Configuration | Quick | Done Screen

| Constanting Constanting                                                                                                    |                                                                                                    |
|----------------------------------------------------------------------------------------------------|----------------------------------------------------------------------------------------------------|
| You have finished Quick Configuration, and your en<br>configuration. Assuming you completed all steps, the<br>contains enough information to establish the tunnel to<br>Concentrator. The configuration has been saved as t | tries constitute the active<br>VPN 3002 Hardware Client<br>the central-atte VPN<br>he boot configuration |
| In the left frame or the navigation bar above, click th                                                                                                    | e firstion you want                                                                                      |
| <u>Configuration</u> to configure all features of the<br><u>Administration</u> to control administrative fun<br><u>Monitoring</u> to view status, statistics, and lo                                                        | s device.<br>ctions on this device.<br>gs on this device.                                                |
| The bar at the top right has:                                                                                                    |                                                                                                    |
| Man to return to this screen.     Help to get help for the current screen.     Support to access VPN 3002 Hardware 0     Logent to log out of this sension and ceturn                                                       | Tent ropport and documentation<br>to the Manager login screen                                            |
| Under the location bar in the upper right, these icons                                                                                                    | may appear. Click to                                                                                     |
| <ul> <li>Save - save the active configuration and r</li> <li>Save Needed - as above, indicating you'l configuration.</li> </ul>                                                                                             | nake it the boot configuration<br>have changed the active                                                |

You have finished quick configuration, and your entries constitute the active or running configuration. *This configuration has now been saved as the boot configuration*. The VPN 3002 now has enough information, and it is operational. The VPN 3002 can now establish a secure VPN tunnel to the central-site VPN Concentrator.

# What Next?

Now that the VPN 3002 is operational, you can:

- Explore the Manager window and other VPN 3002 functions; see the "Using Other VPN 3002 Hardware Client Manager Functions" section.
- Proceed to a more detailed and complete system configuration. Refer to the VPN 3002 Hardware Client Reference for assistance (online only).

## Using Other VPN 3002 Hardware Client Manager Functions

To use other VPN 3002 Hardware Client Manager functions, click the section you want in the left frame of the Manager window or on the Manager toolbar in the top frame of the Manager window.

- Configuration—Configures all the features of the VPN 3002.
- Administration—Controls administrative functions of this device.
- Monitoring—Displays status, statistics, and event logs on this device.
- Save, Save Needed—Saves the active configuration and makes it the boot configuration.
- Main—Returns to the main Manager screen.
- **Help**—Opens another browser window and lets you view online help for the current Manager screen.
- Support—Opens a Manager screen with links to Cisco support and documentation resources.
- Logout-Logs out of this Manager session and returns to the login screen.

For details on the frames, functions, and icons in the Manager window, see the next section, "Understanding the VPN 3002 Hardware Client Manager Window."

For details on the VPN 3002 hardware, all the functions available in the VPN 3002 Hardware Client Manager, or using the command-line interface, refer to the *VPN 3002 Hardware Client Reference* (online only).

# Understanding the VPN 3002 Hardware Client Manager Window

The VPN 3002 Hardware Client Manager window on your browser consists of three frames—top, left, and main—and it provides helpful messages and tips as you move the mouse pointer over window items. The title bar and status bar also provide useful information.

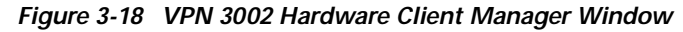

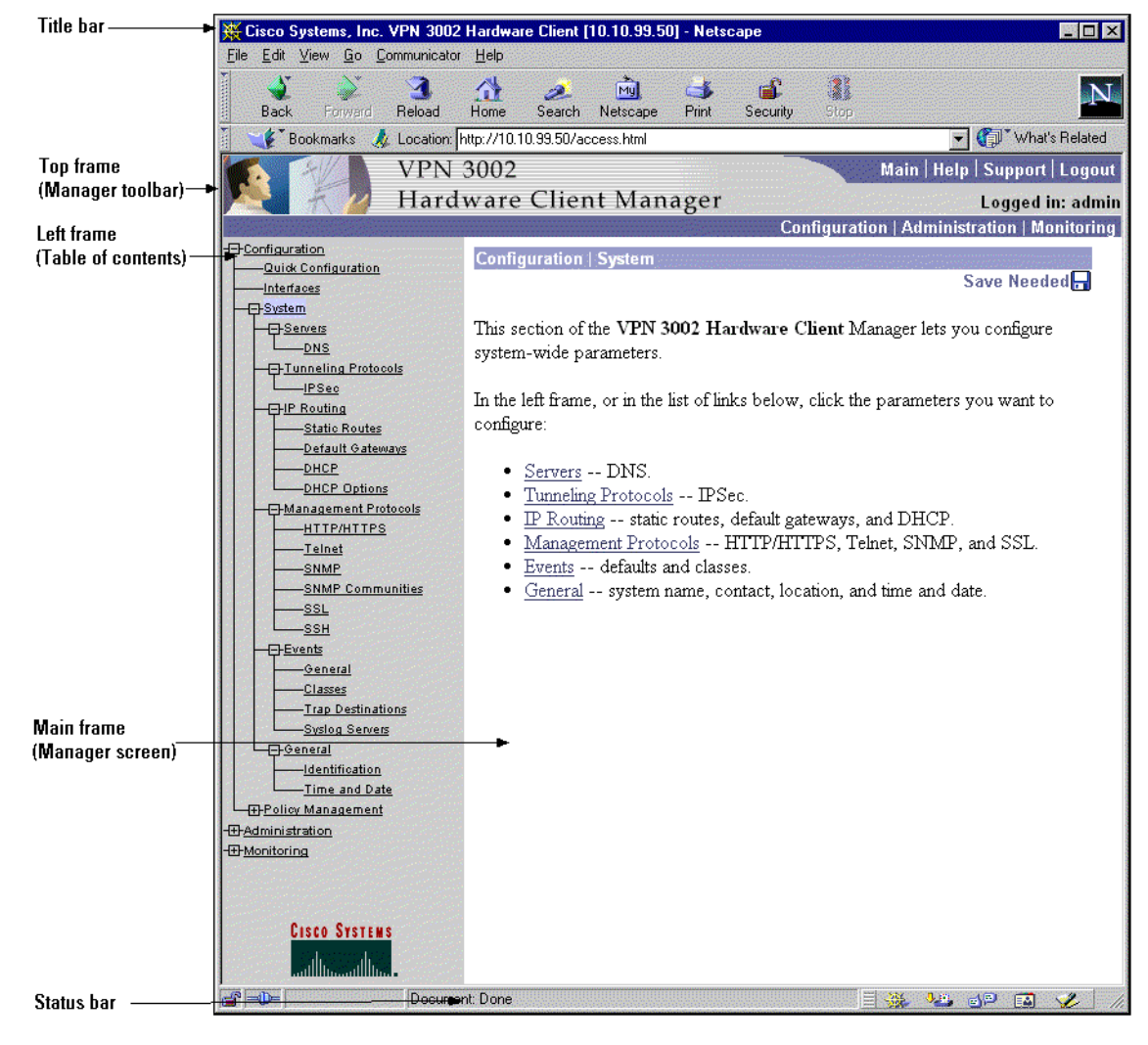

| Title bar  | The title bar at the top of the browser window includes the VPN 3002 device name or IP address in brackets, for example, [10.10.4.6]. |
|------------|----------------------------------------------------------------------------------------------------|
| Status bar | The status bar at the bottom of the browser window displays Manager activity and explanatory messages for some items.                 |

L

| Mouse pointer and tips         | As you move the mouse pointer over an active area, the pointer<br>changes shape and icons change color. A description also appears in<br>the status bar area. If you momentarily rest the pointer on an icon, a<br>descriptive tip appears for that icon.                                                           |
|--------------------------------|----------------------------------------------------------------------------------------------------|
| Top frame<br>(Manager toolbar) | The Manager toolbar in the top frame provides quick access to<br>Manager features. These include the following icons:                                                                                                    |
| Main                           | Click the Main tab to go to the main Manager screen, and to close all subordinate sections and titles in the left frame.                                                                                                    |
| Help                           | Click the Help tab to open context-sensitive online help. Help opens<br>in a separate browser window that yo can move or resize as you want.<br>Close the help window when you are finished.                                                                                                    |
| Support                        | Click the Support tab to open a Manager screen with links to Cisco support and documentation resources.                                                                                                    |
| Logout                         | Click the Logout tab to log out of the Manager and return to the login screen.                                                                                                    |
| Logged in: [username]          | The administrator username you used to log in to this Manager session.                                                                                                    |
| Configuration                  | Click the Configuration tab to go to the main Configuration screen, to<br>open the first level of subordinate Configuration pages in the left<br>frame if they are not already open, and to close any open<br>Administration or Monitoring pages in the left frame.                                                 |
| Administration                 | Click the Administration tab to go to the main Administration screen,<br>to open the first level of subordinate Administration pages in the left<br>frame if they are not already open, and to close any open<br>Configuration or Monitoring pages in the left frame.                                               |
| Monitoring                     | Click the Monitoring tab to go to the main Monitoring screen, to open<br>the first level of subordinate Monitoring pages in the left frame if they<br>are not already open, and to close any open Configuration or<br>Administration pages in the left frame.                                                       |
| Save 🗐                         | Click the Save icon to save the active configuration and make it the<br>boot configuration. In this state, the reminder indicates that the active<br>configuration is the same as the boot configuration, but you can save<br>it anyway. When you change the configuration, the reminder changes<br>to Save Needed. |

| Save Needed 🗖                                                           | This reminder indicates that yo have changed the active configuration.<br>Click the Save Needed icon to save the active configuration and make<br>it the boot configuration. As you make configuration entries, they take<br>effect immediately and are included in the active, or running,<br>configuration. However, if you reboot the VPN 3002 without saving<br>the active configuration, and configuration changes are lost. Clicking<br>on this reminder saves the active configuration as the boot<br>configuration and restores the <b>Save</b> reminder. |
|-------------------------------------------------------------------------|----------------------------------------------------------------------------------------------------|
| Refresh 🐵                                                               | Click the Refresh icon to refresh (update) the screen contents on<br>screens where it appears (mostly in the Monitoring section). The date<br>and time above this reminder indicate when the screen was last<br>updated.                                                                                                    |
| Reset 🛷                                                                 | Click the Reset icon to reset, or start anew, the screen contents on screens where it appears (mostly in the Monitoring section).                                                                                                    |
| Restore 🔊                                                               | Click the Restore icon to restore the screen contents to their status prior to when you last clicked the Reset icon.                                                                                                    |
| CISCO SYSTEMS                                                           | Click the Cisco Systems logo to open a browser and go to the<br>Cisco.com web site, www.cisco.com                                                                                                    |
| Left frame<br>(Table of Contents)                                       | On Manager screens, the left frame provides a table of contents. The table of contents uses the familiar Windows Explorer metaphor of collapsed and expanded entries.                                                                                                    |
| Main section titles<br>(Configuration,<br>Administration,<br>Monitoring | Click a title to open subordinate sections and titles, and to go to that<br>Manager screen in the main frame.                                                                                                    |
| Closed or collapsed 🕀                                                   | Click the closed/collapsed icon to open subordinate sections and titles.<br>Clicking on this icon does not change the screen in the main frame.                                                                                                    |
| Open or expanded 🕂 🕀                                                    | Click the open/expanded icon to close subordinate sections and titles.<br>Clicking on this icon does not change the screen in the main frame.                                                                                                    |
| Main frame<br>(Manager screen)                                          | The main frame displays the current VPN 3002 Hardware Client Manager screen.                                                                                                    |
|                                                                         | Many screens include a bullet list of links and descriptions of<br>subordinate sections and titles. you can click a link to go to that<br>Manager screen, and open subordinate sections and titles in the table<br>of contents.                                                                                                    |

Understanding the VPN 3002 Hardware Client Manager Window

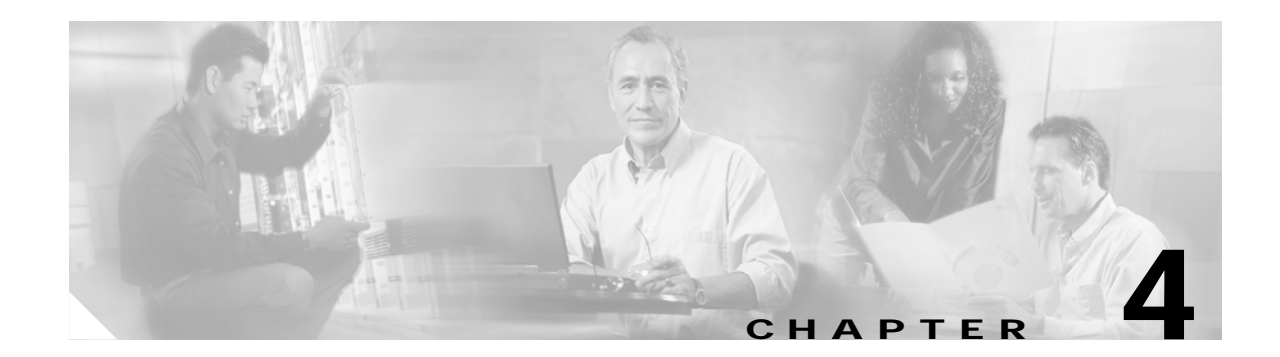

# Using the Command-Line Interface for Quick Configuration

This chapter tells you how to complete quick configuration of the system using the VPN 3002 command-line interface (CLI).

Quick configuration supplies the minimal parameters needed to make the VPN3002 operational.

The CLI is a menu-based configuration, administration, and monitoring system built into the VPN 3002. You can use it from the console or in a Telnet or SSH session.

As you proceed, refer to the data you recorded in Table 2-2 on page 2-6.

#### About Quick Configuration

You can go through quick configuration multiple times, and although it is easiest to configure its parameters in sequence, you can set and revisit parameters in whatever order you choose.

Entries are case-sensitive; for example, admin and ADMIN are different passwords.

The system displays more tips and examples than appear in the dialog here.

The system shows current or default entries in brackets; for example, [ 10.10.4.6 ].

After each entry, press the Enter key on the console keyboard.

Configuration entries take effect as soon as you enter them, and they constitute the active, or running, configuration. The system automatically saves your entries when you press the **Enter** key.

If you make a mistake, the system displays an error message and repeats the previous prompt. You can often enter a correct value and proceed, but in some cases you may need to restart the section to correct an earlier error. See Appendix A, "Troubleshooting and System Errors" for more details.

## **Starting Quick Configuration**

To use the command-line interface (CLI) for quick configuration of the VPN 3002:

Step 1 After booting the VPN 3002, start either the console or a Telnet or SSH session, and connect to the private interface of the VPN 3002 by entering the IP address for that interface.

The system displays initialization and boot messages such as:

```
Boot-ROM Initializing ...
Boot configured 16 MB of RAM.
Loading image .....
Verifying image checksum .....
Active image loaded and verified...
Starting loaded image ...
Image Loader Initializing...
Decompressing & loading image .....
Verifying image checksum .....
Active image loaded and verified...
Starting loaded image...
Starting power-up diagnostics...
pSH+ Copyright (c) Integrated Systems, Inc., 1992.
Cisco Systems, Inc./VPN 3002 Hardware Client Version 3.0(REL) Feb 02 2001 09:53:35
Features:
Initializing VPN 3002 Hardware Client ...
Initialization Complete ... Waiting for Network ...
```

Login:\_

Step 2 At the cursor, enter the login name: admin. At the password prompt, enter the default password: admin.

Login: <u>admin</u> Password: <u>admin</u>

The system displays the opening message and prompts you to select an administrative task.

```
Welcome to
Cisco Systems
VPN 3002 Hardware Client
Command Line Interface
Copyright (C) 1998-2001 Cisco Systems, Inc.
) Configuration
2) Administration
3) Monitoring
4) Save changes to Config file
5) Help Information
6) Exit
Main -> _
```

Step 3 At the cursor, enter 1 for Configuration.

**Step 4** The system prompts you to select a configuration task.

Quick Configuration
 Interface Configuration
 System Management
 Policy Management
 Back
 Config -> \_

At the cursor, enter 1 to start quick configuration.

## Setting the Time and Date

To set the time and date on the VPN 3002:

```
Step 1 The system prompts you to set the time on your device. The time in brackets is the current device time.
```

-- : Set the time on your device. The correct time is very important, -- : so that logging entries are accurate. -- : Enter the system time in the following format: -- : HH:MM:SS. Example 21:30:00 for 9:30 PM > Time Quick -> [ 10:34:17 ] \_

At the cursor, enter the correct device time in the format HH:MM:SS, using 24-hour notation. For example, enter 4:24 p.m. as 16:24:00.

**Step 2** The system prompts you to set the date. The number in brackets is the current device date.

```
-- : Enter the date in the following format.
-- : MM/DD/YYYY Example 06/12/1999 for June 12th 1999.
> Date
Quick -> [ 01/18/2001 ] _
```

At the cursor, enter the correct date in the format MM/DD/YYYY. Use four digits to enter the year. For example, enter June 12, 2001 as 06/12/2001.

Step 3 The system prompts you to set the time zone. The time zone selections are offsets in hours relative to GMT (Greenwich Mean Time), which is the basis for Internet time synchronization. The number in brackets is the current time zone offset.

```
-- : Set the time zone on your device. The correct time zone is very
-- : important so that logging entries are accurate.
 -- : Enter the time zone using the hour offset from GMT:
 -- : -12 : Kwajalein -11 : Samoa -10 : Hawaii
                                                    -9 : Alaska
 -- : -8 : PST
                     -7 : MST
                                  -6 : CST
                                                    -5 : EST
 -- : -4 : Atlantic
                    -3 : Brasilia -2 : Mid-Atlantic -1 : Azores
 --: 0:GMT
                    +1 : Paris +2 : Cairo
                                                    +3 : Kuwait
 -- : +4 : Abu Dhabi +5 : Karachi +6 : Almaty
                                                    +7 : Bangkok
 -- : +8 : Singapore +9 : Tokyo +10 : Sydney
                                                  +11 : Solomon Is.
```

```
-- : +12 : Marshall Is.
> Time Zone
Quick -> [ -5 ] _
```

At the cursor, enter the time zone offset in the format +/- NN, or accept the default, -5, for U.S. Eastern Standard Time.

Step 4 The system prompts with a menu to enable DST (Daylight-Saving Time support. During DST, clocks are set one hour ahead of standard time. Enabling DST support means that the VPN 3002 automatically adjusts the time zone for DST or standard time. If your system is in a time zone that uses DST, you must enable DST support.

```
1) Enable Daylight Savings Time Support
2) Disable Daylight Savings Time Support
Quick -> [ 1 ] _
```

At the cursor, enter **2** to disable DST support, or accept the default, **1**, to enable DST support, and continue to the next section.

## Uploading Configuration

To use the local console PC terminal emulation package to transfer (upload) configuration files from your PC, or from a system accessible to your PC, to the VPN 3002 flash memory:

Step 1 The system prompts you to choose whether or not to upload a configuration file.

```
    Upload Config File
    Do Not Upload Config File
    Back
    Quick -> [2]
```

At the cursor, enter **1 Upload Config File** to transfer a configuration file. If you do not want to use an already existing configuration file, accept the default, **2**, **Do Not Upload Config File** and continue to the next section.

## **Configuring the Private Interface**

To configure the VPN 3002 private interface, use these instructions:

For the VPN 3002 to become fully operational, you must configure the two interfaces you physically connected to your network in the "Connecting Network Cables" section on page 2-3.

- The private interface is the interface to your internal LAN (private network).
- The public interface is the interface to the public network.

## Note

If you do not change the private interface IP address, you cannot disable PAT mode. That is, you cannot use Network Extension mode unless you configure a private IP address other than the default, which is 192.168.10.1

**Step 1** The system prompts you to configure the VPN 3002 private interface.

This table shows current IP addresses.

| Intf                                                | Status                                             | IP Address/Subnet Mask                                                                          | MAC Address                                      |
|-----------------------------------------------------|----------------------------------------------------|-------------------------------------------------------------------------------------------------|--------------------------------------------------|
| Pri Intf  <br>Pub Intf                              | UP  <br>Disabled                                   | 192.168.10.1/255.255.255.0<br>0.0.0/0.0.0                                                       | )   00.90.A4.00.25.A8<br>  00.90.A4.00.25.A9     |
| DNS Server(<br>Default Gat                          | s): DNS Server<br>eway: 130.0.0.                   | Not Configured                                                                                  |                                                  |
| WARNING:<br>WARNING:<br>WARNING:                    | The IP Address<br>of 192.168.10.<br>Network Extens | for the Private Interface is<br>1. Keeping this Private Interf<br>sion Mode from being enabled. | at the default value<br>ace address will prevent |
| 1) Configur<br>2) Skip the<br>3) Back<br>Quick -> [ | e the Private<br>Private Inter<br>2 ]              | Interface<br>face Configuration                                                                 |                                                  |

At the cursor, enter **1** Configure the Private Interface if you want to change the private interface IP address or subnet mask. If you do not want to change the private interface address, accept the default, **2**, to continue with quick configuration. We assume that you enter **1**.

#### **Step 2** The system prompts you to enter an IP address.

This table shows current IP addresses.

| Intf                 | Status           |       | IP Address/Subnet Mask                      | MAC Address                              |
|----------------------|------------------|-------|---------------------------------------------|------------------------------------------|
| Pri Intf<br>Pub Intf | UP<br>  Disabled |       | 192.168.10.1/255.255.255.0<br>0.0.0.0/0.0.0 | 00.90.A4.00.25.A8<br>  00.90.A4.00.25.A9 |
| DNS Server           | (s): DNS Serve   | r Not | Configured                                  |                                          |

Default Gateway: 130.0.0.1

> Enter IP Address

Quick Private Interface -> [ 192.168.10.1 ] \_

To reconfigure the IP address for the private interface, at the cursor enter the IP address for the VPN 3002 private interface, using dotted decimal notation; for example, 192.168.12.34. Be sure no other device is using this address on the network.

Step 3 The system prompts you for the private interface subnet mask. The entry in brackets is the standard subnet mask for the IP address you entered above. For example, an IP address of 192.168.12.34 is a Class C address, and the standard subnet mask is 255.255.255.0.

> Enter Subnet Mask
Quick Private Interface -> [ 255.255.255.0 ]\_

To reconfigure the subnet mask for the private interface, at the cursor enter the new subnet mask, using dotted decimal notation.

Step 4 The system gives you the option of configuring the DHCP server. The DHCP server for the private interface lets IP hosts in its network automatically obtain IP addresses from a limited pool of addresses for a fixed length of time, or lease period. Before the lease period expires, the VPN 3002 displays a message offering to renew it. If the lease is not renewed, the connection terminates when the lease expires, and the IP address becomes available for reuse. Using DHCP simplifies configuration since you do not need to know what IP addresses are considered valid on a particular network.

```
DHCP Server: Enabled
Address Pool: 192.168.10.2 - 192.168.10.128
1) Disable DHCP Server
2) Enable and Configure DHCP Server
3) Enable DHCP server with existing parameter values.
4) Back
```

```
Quick -> [ 3 ]
```

Choose one of the menu options listed.

- If you want to disable the DHCP server, at the prompt enter **1 Disable DHCP Server**, and continue with quick configuration.
- If you want to enable and configure the DHCP server, at the prompt enter **2 Enable and Configure DHCP Server**, and follow Steps 6 through 9 below.
- If you want to enable the DHCP server with existing parameters, at the prompt enter 3.
- Step 5 If you choose 2 Enable and Configure DHCP server, the system displays the server parameters.

```
    Enable/Disable DHCP
    Set DHCP Lease Timeout
    Set DHCP Pool
    Back
    Continue
    Quick -> [ 3 ]
```

Enter the number for the parameter you want to configure, and press **Enter** to continue with quick configuration.

**Step 6** To Enable or disable DHCP, at the prompt, enter **1**. The system displays the Enable DHCP parameter.

```
1) Enable DHCP
2) Disable DHCP
Quick -> [ 1 ]
```

Choose 1 to enable the DHCP server, or 2 to disable it.

Step 7 The DHCP lease period is the amount of time, in minutes, that the private interface owns the IP address the DHCP server assigns. The minimum is 5, maximum is 500,000, and the default is 120 minutes.

To set the lease period, at the prompt, enter 2. The system displays the DHCP Lease Timeout parameter.

```
Quick -> [ 2 ]
> Lease Timeout (5-500000) minutes
Quick -> [ 120 ]
```

At the prompt, enter the number of minutes for the DHCP lease period, or press **Enter** to accept the default, 120 minutes, and continue with quick configuration.

Step 8 The DHCP pool is the range of IP addresses that this DHCP server can assign. The default address pool is 127 IP addresses, and the start of the range is the next IP address after that of the private interface. You can configure another range of IP addresses for the pool, but in no case can the pool have more than 127 addresses.

To configure the DHCP address pool, at the prompt enter 3 Set DHCP Pool. The system displays the DHCP Pool Start field.

```
Quick -> 3
> DHCP Pool Start
Quick -> [ 192.168.10.2 ]
```

Enter the IP address you want as the starting address in the pool, using dotted decimal notation, or accept the default (in brackets), and press **Enter**.

The System displays the DHCP Pool End field.

```
> DHCP Pool End
Quick -> [ 192.168.10.128 ]
```

Enter the IP address you want as the starting address in the pool, using dotted decimal notation, or accept the default (in brackets), and press **Enter**.

**Step 9** The System redisplays the list of DHCP parameters.

```
    Enable/Disable DHCP
    Set DHCP Lease Timeout
    Set DHCP Pool
    Back
    Continue
    Quick ->
```

To revisit DHCP parameters, enter the number for the parameter you want. Click **Back** to revisit earlier sections of quick configuration, or click **Continue** to proceed. We assume that you want to continue.

## **Configuring the Public Interface**

Next you set the system name, and configure a way for the public interface to obtain an IP address using DHCP, PPPoE, or static addressing. The system displays the tasks involved, and also displays current values, if any. Be aware that many ISPs require a system name or hostname if you use DHCP to obtain an IP address.

See the sections that follow for more information about DHCP, PPPoE, and static addressing.

#### Configuring a System Name

This table shows current IP addresses.

IP Address/Subnet Mask Tntf Status MAC Address \_\_\_\_\_ \_\_\_\_\_ \_\_\_\_\_ 
 Pri Intf
 UP
 10.10.99.50/255.255.0.0
 00.90.A4.00.25.A8

 Pub Intf
 Disabled
 0.0.0.0/0.0.0.0
 00.90.A4.00.25.A9
 \_\_\_\_\_ DNS Server(s): DNS Server Not Configured DNS Domain Name: ispdomain.com Default Gateway: 130.0.0.1 1) Configure System Name (hostname) 2) Obtain address via DHCP for the Public Interface 3) Use PPPoE to Connect to a Public Network 4) Configure the Public Interface 5) Back Quick ->

**Step 1** To assign a system name to the VPN 3002, at the prompt, enter 1.

The system displays the System Name field.

```
-- : Assign a System Name (hostname) to this device.
-- : This may be required for DHCP.
> System Name
Quick -> _
```

Step 2 At the cursor, enter a name such as VPN01. This name must uniquely identify this device on your network. Press Enter. The system redisplays the table of current IP addresses and the current menu options.

#### **Configuring DHCP**

This table shows current IP addresses. Intf IP Address/Subnet Mask MAC Address Status \_\_\_\_\_ Pri Intf | UP | 10.10.99.50/255.255.0.0 | 00.90.A4.00.25.A8 Pub Intf | Disabled | 00.90.A4.00.25.A9 0.0.0/0.0.0.0 \_\_\_\_\_ DNS Server(s): DNS Server Not Configured DNS Domain Name: ispdomain.com Default Gateway: 130.0.0.1 1) Configure System Name (hostname) 2) Obtain address via DHCP for the Public Interface 3) Use PPPoE to Connect to a Public Network 4) Configure the Public Interface
5) Back Quick -> [2]

Dynamic Host Configuration Protocol (DHCP) is a communications protocol that lets IP hosts in its network automatically obtain IP addresses from a limited pool of addresses for a fixed length of time, or lease period. Using DHCP simplifies configuration since you can manage the assignment of IP addresses from a central point. You do not need to manually enter an IP address for the public interface, and you do not need to know what IP addresses are considered valid on a particular network.

The DHCP server for the Public interface resides on the central-site VPN Concentrator.

Step 1 To obtain an IP address for the public interface using DHCP, at the prompt enter 2 and press Enter. The system proceeds to the IPSec parameters; see the section, "Configuring IPSec."

### **Configuring PPPoE**

This table shows current IP addresses.

| Intf                                                                                                    | Status         | IP Address/Subnet Mask                     | MAC Address                              |  |
|----------------------------------------------------------------------------------------------------|----------------|--------------------------------------------|------------------------------------------|--|
| Pri Intf <br>Pub Intf                                                                                                    | UP<br>Disabled | 10.10.99.50/255.255.0.0<br>  0.0.0/0.0.0.0 | 00.90.A4.00.25.A8<br>  00.90.A4.00.25.A9 |  |
| DNS Server(s): DNS Server Not Configured<br>DNS Domain Name: ispdomain.com<br>Default Gateway: 130.0.0.1                                                                                                    |                |                                            |                                          |  |
| <ol> <li>Configure System Name (hostname)</li> <li>Obtain address via DHCP for the Public Interface</li> <li>Use PPPoE to Connect to a Public Network</li> <li>Configure the Public Interface</li> <li>Back</li> </ol> |                |                                            |                                          |  |
| Quick ->                                                                                                    |                |                                            |                                          |  |

PPP over Ethernet (PPPoE) is a proposal that specifies how a host PC interacts with a broadband modem—xDSL, cable, wireless—to achieve access to high-speed data networks. It relies on the Ethernet and PPP standards. It includes an authentication strategy that requires a username and password to create a PPPoE session on the VPN 3002.

To configure the VPN 3002 to use PPPoE, follow these steps:

Step 1 At the prompt enter 3, and press Enter. The system prompts for a PPPoE username.

Quick -> 3

> PPPoE User Name

**Step 2** Enter a PPPoE username. The maximum length is 64 characters; however, only the first 17 characters display. Press **Enter**. The system prompts for a PPPoE password.

> PPPoE Password

Quick ->

Step 3 Enter a PPPoE password, maximum length 64 characters. Press Enter. The system prompts you to verify the password. The system proceeds to the IPSec parameters; see the section, "Configuring IPSec."

```
Verify ->
```

### Configuring a Static IP Address

This table shows current IP addresses.

```
IP Address/Subnet Mask
 Intf
        Status
                                           MAC Address
_____
          UP | 10.10.99.50/255.255.0.0 | 00.90.A4.00.25.A8
Pri Intf
                                        00.90.A4.00.25.A9

        Pub Intf
        Disabled
        0.0.0.0/0.0.0.0

 _____
DNS Server(s): DNS Server Not Configured
DNS Domain Name: ispdomain.com
Default Gateway: 130.0.0.1
1) Configure System Name (hostname)
2) Obtain address via DHCP for the Public Interface
3) Use PPPoE to Connect to a Public Network
4) Configure the Public Interface
5) Back
Ouick ->
```

To configure the VPN 3002 public interface with a static IP address, subnet mask, and default gateway for the public interface, follow these steps:

**Step 1** At the prompt enter **4**. The system again displays the current IP addresses table.

This table shows current IP addresses.

Intf Status IP Address/Subnet Mask MAC Address \_\_\_\_\_ \_\_\_\_\_ UP | 10.10.99.50/255.255.0.0 | 00.90.A4.00.25.A8 Pri Intf Pub Intf | Disabled | 0.0.0/0.0.0.0 | 00.90.A4.00.25.A9 \_\_\_\_\_ DNS Server(s): DNS Server Not Configured DNS Domain Name: ispdomain.com Default Gateway: 130.0.0.1 > Enter IP Address Quick Public Interface -> [ 0.0.0.0 ]\_

Step 2 Enter the IP address for this interface, using dotted decimal notation, and press Enter. Be sure no other device is using this address on the network.

**Step 3** The system prompts for a subnet mask.

> Enter Subnet Mask

Quick Public Interface -> [ 255.0.0.0 ]

Enter the subnet mask for this interface, using dotted decimal notation. The default is a standard subnet mask appropriate for the IP address you just entered. For example, an IP address of 192.168.12.34 is a Class C address, and the standard subnet mask is 255.255.255.0. You can accept this entry or change it.

Step 4 When you press Enter, the system prompts you to specify a default gateway, which is the system to which the VPN 3002 should forward packets. In other words, if the VPN 3002 has no configured static routes that specify where to send packets, it sends them to this gateway. (When you first start the VPN 3002, it has no static routes.)

> Default Gateway
Quick -> \_

At the cursor, enter the IP address of the default gateway (for example, 10.10.0.1). This address must *not* be the same as the IP address configured on any VPN 3002 interface. To specify no default gateway, which means the VPN 3002 drops unrouted packets, leave this entry blank. If you are using DHCP to acquire the public IP address, DHCP usually supplies the default gateway, and you should leave this field blank.

The system proceeds to the IPSec parameters; see the section," Configuring IPSec."

# **Configuring IPSec**

The VPN 3002 connects to the remote VPN Concentrator using the IPSec remote server address, group name and password, and username and password. Note that these are the same group and usernames and passwords that you configure on the central-site VPN Concentrator for this VPN 3002.

If you are using digital certificates, the group name and group password are not required.

To configure IPSec:

Step 1 In the IPSec Remote Server parameter, enter the IP address or hostname of the VPN Concentrator to which this VPN 3002 hardware client connects. Note that to enter a hostname, a DNS server must be configured.

> IPSec Remote Server
Quick -> [ 130.0.0.1 ]

**Step 2** The system prompts you to enable or disable IPSec over TCP.

```
1) Enable IPSec over TCP
2) Disable IPSec over TCP
Quick -> [ 2 ]
```

At the cursor, enter 1 to enable IPSec over TCP, or accept the default, 2, to disable IPSec over TCP.

**Step 3** The system prompts you to enter the IPSec group name.

> IPSec Group Name

Quick -> \_

At the cursor, enter a unique name for this group. Maximum is 32 characters, case-sensitive; for example, Group1.

**Step 4** The system prompts you to enter the group password.

> IPSec Group Password

Quick -> \_

At the cursor, enter a unique password for this group. Minimum is 4, maximum is 32 characters, case-sensitive. The system displays only asterisks.

Step 5 The system prompts you to reenter the group password to verify it.

Verify -> \_

At the cursor, reenter the group password. The system displays only asterisks.

- **Step 6** The system prompts you to enter a username.
  - > IPSec User Name

Quick -> \_

Enter a unique name within the group for this user. Maximum is 32 characters, case-sensitive.

Step 7 The system prompts you to enter the user password. Minimum is 4, maximum is 32 characters, case-sensitive. The system displays only asterisks.

> IPSec User Password

Quick -> \_

**Step 8** The system prompts you to reenter the user password.

Verify -> \_

# **Configuring PAT or Network Extension mode**

This section lets you configure this VPN 3002 to use either PAT or Network Extension mode. You have this option only if you have changed the private interface IP address.

If you have not changed the private interface IP address, the system displays the following message:

NOTE:-- Because the IP Address of the Private Interface was not NOTE:-- changed from the initial default value, you cannot disable NOTE:-- PAT on the IPSec tunnel to the VPN Concentrator.

### Client Mode (PAT)

Client mode, also called PAT (Port Address Translation) mode, isolates all devices on the private network from those on the public network. In PAT mode:

- IPSec encapsulates all traffic going from the private network of the VPN 3002 to the network(s) behind the IKE peer, i.e., the central-site VPN Concentrator.
- PAT includes NAT (Network Address Translation). NAT translates the network addresses of the devices connected to the VPN 3002 private interface to the VPN Concentrator assigned IP address on the public interface, and also keeps track of these mappings so that it can forward replies to the correct device.

All traffic from the private network appears on the network behind the central-site VPN Concentrator (the IKE peer) with a single source IP address. This IP address is the one the central-site VPN Concentrator assigns to the VPN 3002. The IP addresses of the computers on the private network are hidden. You cannot ping or access a device on the VPN 3002 private network from outside of the private network, or directly from a device on the private network at the central site.

### VPN 3000 Concentrator Settings Required for PAT

For the VPN 3002 to use PAT, follow these requirements for the central-site VPN Concentrator.

- 1. The VPN Concentrator at the central site must be running Software version 3.0 or later.
- 2. Address assignment must be enabled, by whatever method you choose to assign addresses (for example, DHCP, address pools, per user, or client-specified). If the VPN Concentrator uses address pools for address assignment, make sure to configure the address pools your network requires. See Chapter 6, "Address Management," in the VPN 3000 Series Concentrator Reference Volume 1: Configuration.

L

- **3.** Configure a group to which you assign this VPN 3002. This includes assigning a group name and password. See Chapter 14, "User Management," in the VPN 3000 Series Concentrator Reference Volume 1: Configuration.
- 4. Configure one or more users for the group, including usernames and passwords.
- For more information about PAT (Client) mode, see the "Configuring PAT or Network Extension Mode" section on page 3-13.

### **Network Extension Mode**

Network Extension mode allows the VPN 3002 to present a full, routable network to the tunneled network. IPSec encapsulates all traffic from the VPN 3002 private network to networks behind the central-site VPN Concentrator, but PAT does not apply. Therefore, devices behind the VPN Concentrator have direct access to devices on the VPN 3002 private network via the tunnel, and only over the tunnel, and vice versa.

In this mode, the VPN Concentrator does not assign an IP address for tunneled traffic (as it does in Client/PAT mode). The tunnel is terminated with the VPN 3002 private IP address (i.e., the assigned IP address). To use Network Extension mode, you must configure an IP address other than the default of 192.168.10.1 and disable PAT.

#### VPN 3000 Concentrator Settings Required for Network Extension Mode

For the VPN 3002 to use Network Extension mode, these are the requirements for the central-site VPN Concentrator.

- 1. The VPN Concentrator at the central site must be running Software version 3.0 or later.
- 2. Configure a group to which you assign this VPN 3002. This includes assigning a group name and password. See Chapter 14, "User Management," in the VPN 3000 Series Concentrator Reference Volume I: Configuration.
- 3. Configure one or more users for the group, including usernames and passwords.
- 4. Configure either a default gateway or a static route to the VPN 3002 private network. See Chapter 8, "IP Routing," in the VPN 3000 Series Concentrator Reference Volume I: Configuration.
- If you want the VPN 3002 to be able to reach devices on other networks that connect to this VPN Concentrator, review your Network Lists. See Chapter 15, "Policy Management," in the VPN 3000 Series Concentrator Reference Volume 1: Configuration.

For more information about Network Extension mode, see the "Configuring PAT or Network Extension Mode" section on page 3-13.

### **Enabling or Disabling PAT**

If you have changed the private interface IP address, the system prompts you to enable or disable PAT:

```
    Enable PAT over the IPSec Tunnel
    Disable PAT over the IPSec Tunnel (Network Extension)
    Quick ->
```

To disable PAT, and use Network Extension mode, at the prompt enter **2**. Note that you can not disable PAT if you have not changed the IP address for the private interface.

# **Configuring DNS**

You can specify a Domain Name System (DNS) server for your local ISP, which lets you enter Internet hostnames (for example, mail01) rather than IP addresses for servers as you configure and manage the VPN 3002. While hostnames are easier to remember, using IP addresses avoids problems that might arise with the DNS server offline or congested. If you use a hostname to identify the central-site VPN Concentrator, you must configure a DNS server:

**Step 1** The system prompts you to specify a DNS server.

```
-- : Specify a local DNS server, which lets you enter hostnames
-- : rather than IP addresses while configuring.
> DNS Server
Quick -> [ 0.0.0.0 ]
```

At the cursor, enter the IP address of your local DNS server in dotted decimal notation; for example, 10.10.0.11.

Step 2 The system prompts you to enter the registered Internet domain name in which the VPN 3002 is located (sometimes called the domain name suffix or subdomain).

```
-- : Enter your ISP's domain name; e.g., ispdomain.com
> Domain
Quick -> _
```

# **Configuring Static Routes**

You can add or delete manual IP routes for this VPN 3002. The system displays a current static routes table:

| Destination                                                                                       | Mask    | Metric | Destination |
|---------------------------------------------------------------------------------------------------|---------|--------|-------------|
| 0.0.0.0                                                                                           | 0.0.0.0 | 1      | 130.0.0.1   |
| <ol> <li>Add Static Route</li> <li>Delete Static Route</li> <li>Back</li> <li>Continue</li> </ol> |         |        |             |
| Quick -> _                                                                                        |         |        |             |

### Adding a Static Route

To add a static route:

Step 1 At the prompt, enter the number for the function you want.

If you selected 1 to add a static route, the system now prompts for the Net Address.

> Net Address

Quick ->

Enter the network IP address for this static route. Packets with this address are sent to the destination address below.

**Step 2** The system prompts you for a subnet mask.

> Subnet Mask

Quick -> 255.0.0.0

Enter the subnet mask of this network IP address.

Step 3 The system prompts you to identify the outbound destination as either a router/gateway, or as this VPN 3002 private or public interface.

```
    Destination is Router
    Destination is Interface
```

Quick -> \_

If you want to set a router for the outbound destination, at the prompt enter **1**. To select one for the VPN 3002 interfaces, at the prompt, enter **2**.

Enter destination address.

**Step 4** In either case, the system prompts you for the destination address. If you selected Router, the system prompts for the router address.

```
> Router Address
Quick -> _
```

Enter the IP address of the router/gateway outbound destination.

**Step 5** If you selected Interface, the system prompts you to choose either the private or public Interface.

```
Interfaces
-----
1. Private Interface (10.10.99.32)
2. Public Interface (0.0.0.0)
> Interface Number for this route
Quick ->_
```

Enter the number for the interface of the outbound destination for this route.

**Step 6** The system prompts for the cost for this route; this is a number from 1 to 16 where 1 is the lowest cost. The routing subsystem always tries to use the least costly route. For example, if a route uses a low speed line, you might assign a high metric so the system will use it only if all high-speed routes are unavailable.

Enter metric > Route Metric (1 - 16)

VPN 3002 Hardware Client Getting Started

Quick -> \_

**Step 7** The system redisplays the static routes.

 Static Routes

 Destination
 Mask
 Metric Destination

 0.0.0.0
 0.0.0.0
 1 130.0.0.1

 192.44.55.6
 255.0.0.0
 1 10.10.99.10

 1) Add Static Route
 2) Delete Static Route

 3) Back
 4) Continue

### **Deleting a Static Route**

Step 1 To delete a static route, at the prompt enter 2. The system asks you which route you want to delete.

```
> Delete Which Route (net address)
Quick -> 192.44.55.6
3) Back
4) Continue
```

Enter the IP address of the network address for the route you want to delete.

The menu displays again, with the route you deleted no longer present. To continue with quick configuration, at the prompt enter **4**.

## Changing admin Password

You can change the password for the **admin** administrator user. For ease of use during startup, the default **admin** password supplied with the VPN 3002 is also **admin**. Since the **admin** user has full access to all management and administration functions on the device, we strongly recommend you change this password to improve device security. You can further configure all administrators with the regular Administration menus.

Step 1 The system prompts you to change the **admin** password.

```
-- : We strongly recommend that you change the password ...
> Reset Admin Password
Quick -> [ ***** ] __
```

At the cursor, enter a new password for admin. Remember that entries are case sensitive. For maximum security, the password should be at least 8 characters long, a mixture of upper- and lower-case alphabetic and numeric characters, and not easily guessed; for example, w8j9Haq3. The system displays only asterisks. To keep the default, press **Enter**.

Step 2 The system prompts you to re-enter the password to verify it.

Verify -> \_

At the cursor, reenter the new password. The system displays only asterisks. To keep the default, press **Enter**.

# **Completing Quick Configuration**

You have completed quick configuration, and your entries constitute the active or running configuration. The VPN 3002 now has enough information, and it is operational. The system has saved your changes to the active configuration in the system configuration file as you have made them.

The system now displays the final quick configuration menu.

```
1) Goto Main Configuration Menu
2) Exit
Quick -> _
```

**Step 1** At the cursor, enter **2** to exit quick configuration. The system displays:

Done

Step 2 If you want to use the CLI for other functions, enter 1 at the cursor. For information on using the CLI, see the *VPN 3002 Hardware Client Reference*.

## What Next?

Now that the VPN is operational, you can:

Explore the CLI. The menus follow the same order, and let you perform the same functions, as the VPN 3002 Hardware Client Manager. See Chapter 14, "Using the Command-Line Interface," in the VPN 3002 Hardware Client Reference for explanations of parameters and entries.

Proceed to a more detailed and complete system configuration. See the VPN 3002 Hardware Client Reference.

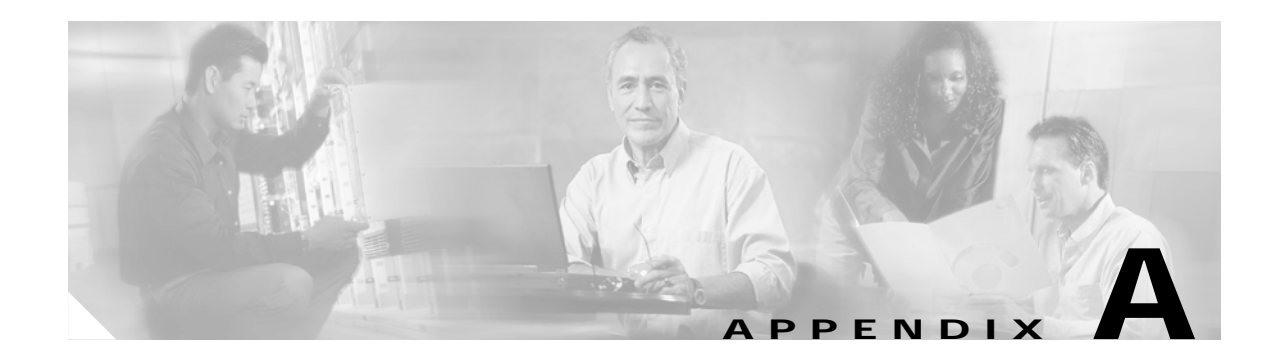

# **Troubleshooting and System Errors**

Appendix A describes files you can use to troubleshoot errors and problems on the VPN 3002 and LED indicators for the system. It also describes common errors that might occur while configuring and using the system, and how to correct them. It includes the following topics:

Files for Troubleshooting LED Indicators System Errors Settings on the VPN Concentrator VPN 3002 Hardware Client Manager Errors Command-Line Interface Errors

# **Files for Troubleshooting**

The VPN 3002 Hardware Client creates several files that you can examine and that can assist Cisco support engineers when troubleshooting errors and problems:

- Event log—Record of system events.
- SAVELOG.TXT—Event log that is automatically saved when the system crashes and when it is rebooted.
- CRSHDUMP.TXT—Internal system data file that is written when the system crashes.
- CONFIG—Normal configuration file used to boot the system.
- CONFIG.BAK—Backup configuration file.

### **Event Logs**

The VPN 3002 records system events in the event log, which is stored in nonvolatile memory (NVRAM). To troubleshoot operational problems, we recommend that you start by examining the event log. To view the event log, see Administration | File Management | View, and click **View Saved Log File**. To configure events, and to choose the events you want to view, see Configuration | System | Events and Monitoring | Filterable Event Log.

The VPN 3002 automatically saves the event log to a file in flash memory if it crashes, and when it is rebooted. This log file is named SAVELOG.TXT, and it overwrites any existing file with that name. The SAVELOG.TXT file is useful for debugging. To view SAVELOG.TXT, see Administration | File Management | View, and click **View Saved Log File**.

## **Crash Dump File**

If the VPN 3002 crashes during operation, it saves internal system data in nonvolatile memory (NVRAM), and then automatically writes this data to a CRSHDUMP.TXT file in flash memory when it is rebooted. This file contains the crash date and time, software version, tasks, stack, registers, memory, buffers, and timers that help Cisco support engineers diagnose the problem. In case of a crash, we ask that you send this file when you contact TAC for assistance. To view the CRSHDUMP.TXT file, see Administration | File Management | View, and click **View Saved Log Crash Dump File**.

## **Configuration Files**

The VPN 3002 saves the current boot configuration file (CONFIG) and its predecessor (CONFIG.BAK) as files in flash memory. These files might be useful for troubleshooting. See Administration | File Management for information on managing files in flash memory.

# **LED Indicators**

LED indicators on the VPN 3002 are normally green or flashing amber. LEDs that are solid amber or off might indicate an error condition.

Contact Cisco TAC if any LED indicates an error condition.

## VPN 3002 Front LEDs

| LED | Status         | Explanation                       |
|-----|----------------|-----------------------------------|
| PWR | Green          | Unit is on and has power.         |
|     | Off            | Unit is powered off.              |
| SYS | Flashing amber | Unit is performing diagnostics.   |
|     | Solid amber    | Unit has failed diagnostics.      |
|     | Flashing green | Unit is negotiating DHCP or PPPoE |
|     | Green          | Unit is operational.              |
| VPN | Off            | No VPN tunnel exists.             |
|     | Amber          | Tunnel has failed.                |
|     | Green          | Tunnel is established.            |

The LEDs on the front of the VPN 3002 are:

### VPN 3002 Rear LEDs

The LEDs on the rear of the VPN 3002 indicate the status of the private and public interfaces.

| LED            | Explanation                                |
|----------------|--------------------------------------------|
| Green          | Interface is connected to the network.     |
| OFF            | Interface is not connected to the network. |
| Flashing amber | Traffic is traveling across the interface. |

# **System Errors**

If you have configured the VPN 3002, and you are unable to connect to or pass data to the central-site VPN Concentrator, use Table A-1 to analyze the problem. Also, use the section following Table A-1 to check the settings on the VPN Concentrator to which this VPN 3002 connects.

Table A-1 Analyzing System Errors

| Problem or Symptom                                                                                                    | Possible Solution                                                                                                    |
|----------------------------------------------------------------------------------------------------|----------------------------------------------------------------------------------------------------|
| Tunnel is not up or not passing data.                                                                                       |                                                                                                    |
| PWR LED is off.                                                                                                    | Make sure that the power cable is plugged into the VPN 3002 and a power outlet.                                                                                                    |
| SYS LED is solid amber.                                                                                                    | Unit has failed diagnostics. Contact Cisco Support immediately.                                                                                                    |
| You see this LED display:<br>PWR = green<br>SYS LED = green<br>VPN LED = off.                                               | <ol> <li>Verify that the VPN Concentrator to which this VPN<br/>3002 connects is running version 3.0 software or<br/>above.</li> <li>Navigate to Monitoring &gt; System Status. Click<br/>Connect Now.</li> </ol> |
| <b>Connect Now</b> did not bring up the tunnel, and the public interface LED (rear of unit) is off.                         | <ol> <li>Check that a LAN cable is properly attached to the<br/>public interface of the VPN 3002.</li> <li>Make sure the IP address for the public interface is<br/>properly configured.</li> </ol>               |
| Public interface LED is on, but<br>attempting to ping the default gateway<br>(Administration > Ping) yields no<br>response. | <ol> <li>Make sure the default gateway is properly<br/>configured.</li> <li>Contact your ISP.</li> </ol>                                                                                                    |

| Problem or Symptom                                                          | Possible Solution                                                                                                    |  |
|-----------------------------------------------------------------------------|----------------------------------------------------------------------------------------------------|--|
| VPN LED is solid amber (tunnel failed to establish to central-site VPN      | 1. Make sure the IPSec parameters are properly configured. Verify:                                                                                         |  |
| Concentrator).                                                              | <ul> <li>Public IP Address of the IKE peer (central-site<br/>VPN Concentrator) is correct.</li> </ul>                                                      |  |
|                                                                             | - Group name and password are correct.                                                                                                    |  |
|                                                                             | - Username and password are correct.                                                                                                    |  |
|                                                                             | 2. Make sure the group and usernames and passwords match those set for the VPN 3002 on the central-site VPN Concentrator.                                  |  |
|                                                                             | <ol> <li>After you make any changes, navigate to Monitoring</li> <li>System Status and click Connect Now.</li> </ol>                                       |  |
|                                                                             | 4. Study the event log files. To capture more events, and to interpret events, see Chapter 9, "Events," in the <i>VPN 3002 Hardware Client Reference</i> . |  |
| My PC cannot communicate with the remote network.                           | <ol> <li>Verify that the VPN Concentrator to which this VPN<br/>3002 connects is running version 3.0 software or<br/>above.</li> </ol>                     |  |
|                                                                             | <ol> <li>Navigate to Monitoring &gt; System Status and click<br/>Connect Now.</li> </ol>                                                                   |  |
| Connect Now worked.                                                         |                                                                                                    |  |
| LED(s) for the private interface/switch port are off.                       | Make sure that a LAN cable is properly attached to the private interface of the VPN 3002 and the PC.                                                       |  |
| LED(s) for the private interface/switch port are on.                        | <ol> <li>Is this PC configured as a DHCP client? If so, verify<br/>that the DHCP server on the VPN 3002 is enabled.</li> </ol>                             |  |
|                                                                             | 2. With any method of address assignment, verify that the PC has an IP address and subnet mask.                                                            |  |
| Attempting to ping the default gateway<br>(Administration > Ping) yields no | 1. Make sure your PC has an appropriate IP address, reachable on this network.                                                                             |  |
| response.                                                                   | 2. Contact your network administrator.                                                                                                    |  |

| Table A-1 | Analyzing | System Errors | (continued) |
|-----------|-----------|---------------|-------------|
|-----------|-----------|---------------|-------------|

# Settings on the VPN Concentrator

If your VPN 3002 experiences connectivity problems, check the configuration of the VPN Concentrator.

- Step 1 Configure the connection as a Client, *not* LAN-to-LAN.
- Step 2 Assign this VPN 3002 to a group. Configure group and usernames and passwords. These must match the group and usernames and passwords that you set on the VPN 3002. Refer to Chapter 14, "User Management," in the VPN 3000 Series Concentrator Series Reference Volume 1: Configuration.
- Step 3 If the VPN 3002 uses PAT mode, enable a method of address assignment for the VPN 3002: DHCP, address pools, per user, or client specified. Refer to Chapter 6, "Address Management," in the VPN 3000 Series Concentrator Series Reference Volume 1: Configuration.

L

- Step 4 If you are using Network Extension mode, configure a default gateway or a static route to the private network of the VPN 3002. Refer to Chapter 8, "IP Routing," in the VPN 3000 Series Concentrator Series Reference Volume 1: Configuration.
- Step 5 Check the Event log. Refer to Chapter 10, "Events," in the VPN 3000 Series Concentrator Series Reference Volume 1: Configuration.

# **VPN 3002 Hardware Client Manager Errors**

The following sections describe errors that might occur while using the HTML-based VPN 3002 Hardware Client Manager with a browser.

### Invalid Login or Session Timeout

The Manager displays the Invalid Login or Session Timeout screen (see Figure A-1).

| VPN 3002                |                                                            |
|-------------------------|------------------------------------------------------------|
| HARDWARE CLIENT MANAGER |                                                            |
|                         |                                                            |
|                         |                                                            |
|                         | Invalid Legin or Session Timese<br>VPH 3002 Hurdware Class |
| Cinco Bretown           | Login<br>Pesswirit                                         |
| . dr. dr.               | Login Char                                                 |
|                         |                                                            |

Figure A-1 Invalid Login or Session Timeout Screen

| Problem                                                                                                    | Possible Cause                                                                                                    | Solution                                                                                                    |
|----------------------------------------------------------------------------------------------------|----------------------------------------------------------------------------------------------------|----------------------------------------------------------------------------------------------------|
| You entered an<br>invalid administrator<br>login-name and<br>password<br>combination                                                                                        | <ul> <li>Typing error.</li> <li>Invalid (unrecognized)<br/>login name or password.</li> </ul>                                                                                                    | <ul> <li>Reenter the login name and password, and click Login.</li> <li>Use a valid login name and password.</li> <li>Verify your typing before clicking on Login.</li> </ul> |
| The Manager session<br>has been idle longer<br>than the configured<br>timeout interval.<br>(The default timeout<br>interval is 600<br>seconds, which<br>equals 10 minutes). | <ul> <li>No activity has occurred<br/>for (interval) seconds. The<br/>Manager resets the<br/>inactivity time only when<br/>you click an action button<br/>such as <b>Apply, Add,</b> or<br/><b>Cancel</b>, or a link on a<br/>screen that invokes a<br/>different screen. Entering<br/>values or setting<br/>parameters on a given<br/>screen does not reset the<br/>timer.</li> <li>The timeout interval is set<br/>too low for normal use.</li> </ul> | On the Administration   Access Rights  <br>Access Settings screen, change the<br>Session Timeout interval to a larger value<br>and click <b>Apply</b> .                       |

| Table A-2 | Invalid Login or | Session | Timeout Screen |
|-----------|------------------|---------|----------------|
|-----------|------------------|---------|----------------|

## Manager Logs Out

The Manager logs out unexpectedly.

 Table A-3
 Browser Refresh or Reload Button Logs Out the Manager.

| Problem                                                                                                    | Possible Cause                                                                                                    | Solution                                                                                                    |
|----------------------------------------------------------------------------------------------------|----------------------------------------------------------------------------------------------------|----------------------------------------------------------------------------------------------------|
| You clicked on the <b>Refresh</b> or <b>Reload</b> button on the browser navigation toolbar, and the Manager logged out. The main login screen displays. | To protect access security, clicking<br>on <b>Refresh</b> or <b>Reload</b> on the browser<br>toolbar automatically logs out the<br>Manager session. | Do not use the browser<br>navigation toolbar buttons<br>with the VPN 3002 Hardware<br>Client Manager.<br>Use only the Manager Refresh<br>button where it appears on a<br>screen.<br>We recommend that you hide<br>the browser navigation toolbar<br>to prevent mistakes. |

Problem

The Manager displays an incorrect screen or data when you click the browser back or forward button.

Solution

 Table A-4
 Browser Back or Forward Button Displays an Incorrect Screen or Incorrect Data

**Possible Cause** 

| You clicked on the Back                   | To protect security and | Do not use the browser navigation toolbar buttons |
|-------------------------------------------|-------------------------|---------------------------------------------------|
| or <b>Forward</b> button on               | the integrity of data   | with the VPN 3002 Hardware Client Manager.        |
| the browser navigation                    | entries, clicking on    | Navigate using the location has at the top of the |
| toolbar, and the                          | Back or Forward on      | Manager window the table of contents in the left  |
| Manager displayed the the browser toolbar |                         | frame or links on Manager screens                 |
| wrong screen or                           | deletes pointers and    | frame, of miks on Wanager screens.                |
| incorrect data.                           | values within the       | We recommend that you hide the browser            |
|                                           | Manager.                | navigation toolbar to prevent mistakes.           |
|                                           |                         |                                                   |

### **Error Message**

The Manager displays a screen with the message: "Error/An error has occurred while attempting to perform the operation." An additional error message describes the erroneous operation (see Figure A-2).

Figure A-2 Error Screen

| Enarc                     |                                               |  |
|---------------------------|-----------------------------------------------|--|
| An error has occur        | ed while attempting to perform the operation. |  |
| Password and verification | m do not match.                               |  |
| Rety the operation        | or Go to man menu                             |  |

Table A-5 Error Message Displays

| Problem                                                        | Possible cause                                                | Solution                                                                                                    |
|----------------------------------------------------------------|---------------------------------------------------------------|----------------------------------------------------------------------------------------------------|
| You tried to perform<br>some operation that is<br>not allowed. | The screen displays a<br>message that describes<br>the cause. | <ul> <li>Click Retry the operation to return to the screen where you were working and correct the mistake. Carefully check all your previous entries on that screen. The Manager attempts to retain valid entries, but invalid entries are lost.</li> <li>Click Go to main menu to go to the main Manager screen.</li> </ul> |

## Not Allowed Message

The Manager displays a screen with the message: "Not Allowed / You do not have sufficient authorization to access the specified page." (See Figure A-3.)

Figure A-3 Not Allowed Screen

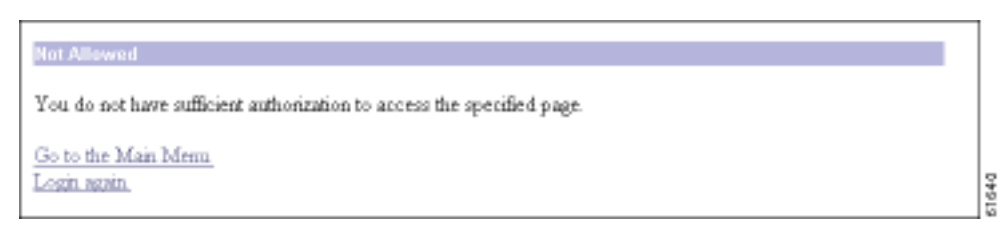

Table A-6 Not Allowed Message Displays

| Problem                                                                                           | Possible cause                                                                                                    | Solution                                                                                                    |
|---------------------------------------------------------------------------------------------------|----------------------------------------------------------------------------------------------------|----------------------------------------------------------------------------------------------------|
| You tried to access an<br>area of the Manager that<br>you do not have<br>authorization to access. | <ul> <li>You logged in using<br/>an administrator<br/>login name that has<br/>limited privileges.</li> <li>You logged in from<br/>a workstation that<br/>has limited access<br/>privileges.</li> </ul> | <ul> <li>Log in using the system administrator login<br/>name and password. (Defaults are admin /<br/>admin.)</li> <li>Log in from a workstation with greater access<br/>privileges.</li> <li>Have the system administrator change your<br/>privileges on the Administration  <br/>Access Rights   Administrators screen.</li> <li>Have the system administrator change the<br/>privileges of your workstation on the<br/>Administration   Access Rights   Access<br/>Control List screen.</li> </ul> |

## Not Found

The Manager displays a screen with the message: "Not Found/An error has occurred while attempting to access the specified page." The screen includes additional information that identifies system activity and parameters.

Figure A-4 Not Found Screen

| Not Found         | đ                                                                                                    |      |
|-------------------|----------------------------------------------------------------------------------------------------|------|
|                   | An error has occurred while attempting to access the specified page. The feature hasn't been<br>implemented yet, or the page does not exist. If you have recently upgraded or downgraded the<br>VPN 3000 Concentrator Series, clearing the browser's cache may solve the problem |      |
| Error: HTTP 40    | 4 - Not Found                                                                                                    |      |
| Request: GETT     | e Thelescome                                                                                                    |      |
| Browser: Monil    | a4.0 (compatible: MSIE 4.01: Windows MD)                                                                                                    |      |
| JavaScript: Jav   | aScript 1.2                                                                                                    |      |
| Software Versi    | un: Carco Systems, Inc /VPN 3000 Concentrator Series Version 2.5 (6898) built by tabort on Apr                                                                                                    |      |
| 14 2000 13 55 3   | 1 (DEBUG_MASK 0, NDEBUG off)                                                                                                    |      |
| Feature Set:      |                                                                                                    |      |
| Gata the login is | <u>800</u>                                                                                                    | 1041 |

 Table A-7
 Not Found Message Displays

| Problem                              | Possible cause                                                                   | Solution                                                                                                    |
|--------------------------------------|----------------------------------------------------------------------------------|----------------------------------------------------------------------------------------------------|
| The Manager could not find a screen. | • You updated the<br>software image and<br>did not clear the<br>browser's cache. | Clear the browser's cache: delete its temporary<br>internet files, history files, and location bar<br>references. Then try again. |
|                                      | • There is an internal Manager error.                                            | Please note the system information on the screen<br>and contact Cisco support personnel for<br>assistance.                        |

## Microsoft Internet Explorer Script Error: No such interface supported

Microsoft Internet Explorer displays a Script Error dialog box that includes the error message: "No such interface supported."

Table A-8 Microsoft Internet Explorer Script Error

| Problem                                                                                                    | Possible cause                                            | Solution                                                                                                    |
|----------------------------------------------------------------------------------------------------|-----------------------------------------------------------|----------------------------------------------------------------------------------------------------|
| While using a Manager function<br>that opens another browser<br>window (such as Save Needed,<br>Help, Software Update, etc.),<br>Internet Explorer cannot open<br>the window and displays the<br>error dialog box. | A bug in the Internet Explorer<br>JavaScript interpreter. | <ol> <li>Click No on the error dialog<br/>box.</li> <li>Log out of the Manager.</li> <li>Close Internet Explorer.</li> <li>Reinstall Internet Explorer.</li> </ol> |

# **Command-Line Interface Errors**

These errors may occur while using the menu-based command-line interface from a console or Telnet session.

| Error                                                         | Problem                                                                                                    | Possible Cause                                                                                                    | Solution                                                                                                    |
|---------------------------------------------------------------|----------------------------------------------------------------------------------------------------|----------------------------------------------------------------------------------------------------|----------------------------------------------------------------------------------------------------|
| ERROR: Bad IP<br>Address/Subnet Mask/Wildcard<br>Mask/Area ID | The system expected a<br>valid 4-byte dotted<br>decimal entry, and the<br>entry was not in that<br>format. | <ul> <li>You entered something other<br/>than a 4-byte dotted decimal<br/>number. You might have<br/>omitted a byte position, or<br/>entered a number greater<br/>than 255 in a byte position.</li> <li>You entered 0.0.0.0 instead<br/>of an appropriate address.</li> </ul> | At the prompt, reenter a valid<br>4-byte dotted decimal number.                                                                                                    |
| ERROR: Out of Range value entered. Try again.                 | The system expected a<br>number within a<br>certain range, and the<br>entry was outside that<br>range.     | <ul> <li>You entered a letter instead<br/>of a number.</li> <li>You entered a number<br/>greater than the possible<br/>menu numbers.</li> </ul>                                                                                                    | At the prompt, reenter a number in the appropriate range.                                                                                                    |
| ERROR: The Passwords do not match. Please try again.          | The entry for a<br>password and the entry<br>to verify the password<br>do not match.                       | <ul> <li>You mistyped an entry.</li> <li>You entered either a password or verify entry, but not the other.</li> </ul>                                                                                                    | At the Verify prompt, reenter<br>the password. If the original<br>password is incorrect, press<br><b>Enter</b> and reenter both the<br>password and the verification<br>at the prompts. |

 Table A-9
 Command-Line Interface Errors

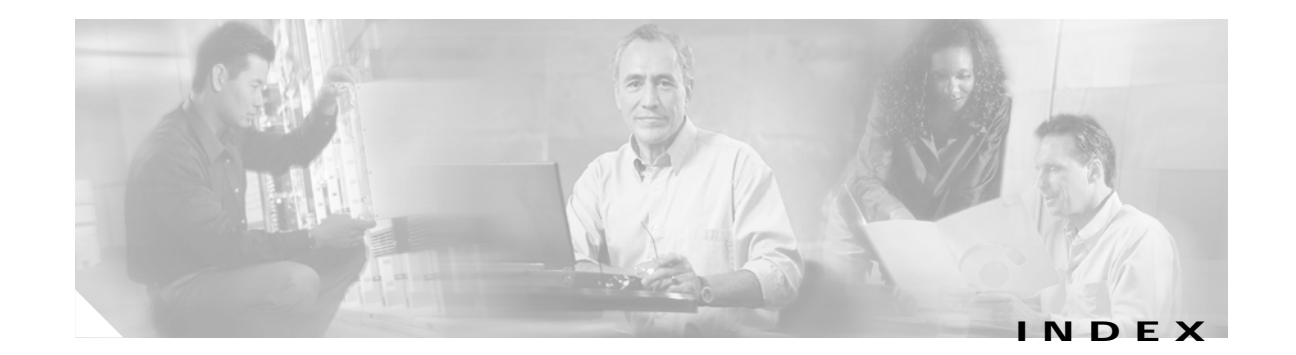

### Α

active configuration 3-3, 4-1 admin password changing 3-20 changing (CLI) 4-17 default 3-20, 4-17 Admin Password (screen) 3-20 Advanced Encryption Standard (AES) 1-13

#### В

Back (button) 3-3
backup servers 1-7
Bad IP Address (error) A-10
beginning Quick Configuration 2-4
boot messages, at startup 2-4, 4-2
brackets, default entries in 4-1
browser
Back or Forward button displays incorrect screen or incorrect data A-7
navigation toolbar, don't use with Manager 2-2, 3-4

### С

cables, connecting 2-3 cabling distances, specifications 1-15 case-sensitivity 3-3, 4-1 changing admin password 3-20 changing admin password (CLI) 4-17 CLI errors A-10 using for Quick Configuration 4-1 Client (PAT) mode configuing with CLI 4-13 configuring with Manager 3-13 description 1-2 interactive multimedia explanation 1-2, 3-13 command line interface exiting 4-18 using for Quick Configuration 4-1 completing Quick Configuration with command line interface 4-1 with Manager 3-1 configuration, active or running 3-3, 4-1 configuration files uploading 3-5 useful for troubleshooting A-2 connecting console 2-3 network cables 2-3 console connecting 2-3 crash, system, saves log file A-1 CRSHDUMP.TXT file A-2

#### D

data formats xiii needed for Quick Configuration 2-6 data intiation VPN 3002 and central-site Concentrator 3-17 default admin password 3-20, 4-17 entries (CLI) 4-1 default gateway (CLI) 4-11 Default Gateway (field), Public interface 3-10 DHCP enabled by default on Public interface 3-9 Server for Private interface 3-7 display settings 2-2 DNS Server, configuring 3-17, 4-15 documentation cautions xii notes xii obtaining xiv domain name (CLI) 4-15 Done (screen) 3-21

#### Ε

entries, default (CLI) 4-1 error an error has occurred ... A-7 bad IP address A-10 insufficient authorization A-8 invalid login A-5, A-7 messages 3-4 no such interface supported (IE) A-10 not allowed A-8 not found A-9 out of range value A-10 passwords do not match A-10 session timeout A-5, A-7 errors CLI A-10 recovering from 3-4 VPN 3002 Hardware Client Manager A-5 event log saved at system reboot A-1 saved if system crashes A-1 exiting the command line interface 4-18

### F

features hardware 1-1 software management interfaces 1-13 monitoring 1-15 fields, moving between 3-3 finishing Quick Configuration 3-21, 4-18 formats data xiii IP addresses xiv

#### G

GateKeeper, for H.323 1-10 Group Name (field) (IPSec) 3-12 Group Password (field) (IPSec) 3-12

#### Η

H.323
GateKeeper 1-10
ILS (Internet Locator Directory Services 1-10 support for NetMeeting 1-9
hardware client authentication, interactive 1-5
hardware features 1-1

### I

ILS (Internet Locator Directory Services), for H.323 1-10 indicators, LED A-2 individual user authentication 1-6 initial configuration screen 3-3 initialization and boot messages, at startup 2-4, 4-2 installation preparing for 2-1 installing the VPN 3002 2-3 interactive hardware client authentication 1-5 interfaces Private, configuring 3-6, 4-4 Public, configuring 3-9, 4-7 Internet Explorer, requirements 2-1 Invalid Login or Session Timeout (error) A-5, A-7 IP Address (field) Private interface 3-7 Public interface 3-9 IP address format xiv IPSec backup servers 1-7 IPSec Group Name (CLI) 4-12 IPSec Group Password (CLI) 4-12 IPSec over NAT-T, defined 1-4 IPSec over TCP, defined 1-4 IPSec over UDP, defined 1-5

### J

JavaScript, requirements 2-2

#### L

LED indicators display at startup 2-4 table A-2 load balancing 1-12 logical data you need 2-6

#### Μ

management interfaces, features 1-13 Manager window title bar 3-23 mistakes 3-4 monitor / display settings 2-2 monitoring, features 1-15 moving from field to field 3-3

#### Ν

NAT-T (NAT Traversal), defined 1-4 NetMeeting, H.323 support for 1-9 Netscape Navigator, requirements 2-1 network cables, connecting 2-3 Network Extension mode 3-14 changing the default IP address for the Private interface 3-6 configuring with CLI 4-13 configuring with Manager 3-13 description 1-3 enabled per group 3-15 interactive multimedia explanation 1-2, 3-13 split tunneling 1-3 No such interface supported (error) A-10 Not Allowed (error) A-8 Not Found (error) A-9

#### 0

obtaining documentation xiv organization of manual ix Out of Range value (error) A-10

#### Ρ

parameters needed for Quick Configuration 2-6 password admin, changing 3-20 admin, changing (CLI) 4-17 Password (field) admin 3-20 Passwords do not match (error) A-10 PAT mode description 1-2 Peer Address (field) (IPSec) 3-11 physical specifications 1-15 powering up 2-3 PPPoE configuring the public interface for 4-7 configuring with the CLI 4-9 configuring with the HTML interface 3-9 defined 3-10 on Public interface 3-9 preparing to install 2-1 Private interface, configuring 3-6, 4-4 Public interface configuring 3-9, 4-7

#### Q

Quick Configuration beginning 2-4 completing with command line interface 4-1 with Manager 3-1 data needed 2-6 finishing 3-21, 4-18 starting 2-4 using the command line iInterface 4-1 quitting the command line interface 4-18

#### R

RADIUS with password expiry 1-11 reboot system saves log file A-1 requirements Internet Explorer 2-1 JavaScript 2-2 Netscape Navigator 2-1 reset and restore, statistical data 1-12 reverse route injection (RRI) 1-12 RRI (reverse route injection) 1-12 running configuration 3-3, 4-1

#### S

SAVELOG.TXT file A-1 SCEP (Simple Certificate Enrollment Protocol) 1-12 screen Admin Password 3-20 Done 3-21 initial configuration 3-3 welcome 3-3 Session Timeout (error) A-5, A-7 Simple Certificate Enrollment Protocol (SCEP) 1-12 specifications cabling distances 1-15 physical 1-15 split tunneling Client (PAT) mode 1-3, 3-14 Network Extension mode 1-3, 3-15 starting Quick Configuration 2-4 startup boot messages 2-4, 4-2 initialization messages 2-4, 4-2 static routes configuring 3-18 statistical data, reset and restore 1-12 stopping the command line interface 4-18 Subnet Mask (field) Private interface 3-7 Public interface 3-9 system name (CLI) 4-8 System Name (field), Public interface 3-9

### Т

terminal emulator settings 2-3 starting 2-3 time and date, configuring 3-4 title bar in Manager window 3-23 troubleshooting files created for A-1 tunnel initiation 3-16

### U

UDP NAT Transparent IPSec, defined 1-5 understanding the VPN 3002 1-1 the VPN 3002 Hardware Client Manager window 3-23 unpacking 2-2 upload, configuration file 3-5 Use Certificate (box) (IPSec) 3-11 user authentication 1-6 User Name (field) (IPSec) 3-12 User Password (field) (IPSec) 3-12 using VPN 3002 Hardware Client Manager functions 3-22

### V

VPN 3000 Concentrator
settings required for PAT mode, Network Extension mode 3-14
VPN 3002 Hardware Client Manager
errors A-5
understanding the window 3-23
using functions 3-22

#### W

window, Manager, understanding 3-23

### Χ

XML-based management interface 1-12

Index

I